Felhasználói útmutató

© Copyright 2016 HP Development Company, L.P.

A Bluetooth jelölés a jogtulajdonos védjegye, amelyet a HP Inc. licencmegállapodás keretében használ. A MicroSD az SD-3C védjegye vagy bejegyzett védjegye az Egyesült Államokban és/vagy más országokban. A OneDrive és a Windows a Microsoft Corporation bejegyzett védjegyei vagy védjegyei az Amerikai Egyesült Államokban és/vagy más országokban.

Az itt szereplő információ előzetes értesítés nélkül változhat. A HP termékeire és szolgáltatásaira vonatkozó kizárólagos jótállás az adott termékhez, illetve szolgáltatáshoz mellékelt, korlátozott jótállásról szóló nyilatkozatban vállalt jótállás. A dokumentumban ismertetettek nem jelentenek semmiféle további jótállást. A HP nem vállal felelősséget az itt található esetleges technikai vagy szerkesztési hibákért és mulasztásokért.

Második kiadás: 2016. október

Első kiadás: 2016. július

Dokumentum cikkszáma: 855137-212

#### A termékkel kapcsolatos tájékoztatás

Ez a felhasználói kézikönyv olyan funkciókat ír le, amelyek a legtöbb típuson megtalálhatók. Előfordulhat, hogy egyes funkciók az Ön eszközén nem érhetők el.

Nem minden szolgáltatás érhető el a Windows összes kiadásában vagy verziójában. A Windows szolgáltatásainak teljes körű kihasználásához a rendszerek továbbfejlesztett és/vagy külön megvásárolható hardvereszközöket, illesztőprogramokat, szoftvert vagy BIOSfrissítést igényelhetnek. A Windows 10 frissítése automatikus, és mindig engedélyezve van. Internetszolgáltatói díjak merülhetnek fel, és idővel további követelmények vonatkozhatnak a frissítésekre. Lásd: http://www.microsoft.com.

A termék legfrissebb felhasználói útmutatóinak vagy kézikönyveinek eléréséhez látogasson el a következő helyre: http://www.hp.com/support. Válassza a **Készülék keresése** lehetőséget, majd kövesse a képernyőn megjelenő utasításokat.

#### Szoftverhasználati feltételek

Az eszközön előre telepített szoftvertermékek telepítésével, másolásával, letöltésével vagy bármilyen egyéb módon való használatával Ön elfogadja a HP végfelhasználói licencszerződés feltételeit. Ha ezeket a licencfeltételeket nem fogadja el, az Ön kizárólagos jogorvoslati lehetősége az, ha a még nem használt teljes terméket (hardvert és szoftvert) a vásárlást követő 14 napon belül teljes pénzvisszatérítés ellenében az eladó pénzvisszatérítési szabályai szerint visszaküldi az eladóhoz.

További információkért, illetve az eszköz teljes árának a visszatérítéséért forduljon az eladóhoz.

# **Tartalomjegyzék**

| 1 Üdvözöljük!                                                                         | 1  |
|---------------------------------------------------------------------------------------|----|
| Információforrások                                                                    | 2  |
| 2 Részegységek                                                                        | 4  |
| Hardverek keresése                                                                    | 4  |
| Szoftverek keresése                                                                   | 4  |
| Súgó keresése                                                                         | 4  |
| Elölnézet                                                                             | 5  |
| Hátulnézet                                                                            | 8  |
| Címkék                                                                                | 9  |
| A nano SIM-kártyák behelyezése                                                        | 10 |
| A nano SIM-kártyák behelyezése                                                        | 10 |
| 3 A képernyő kiterjesztése                                                            | 12 |
| A Continuum alkalmazás elérése                                                        |    |
| Alkalmazások megnyitása a külső képernyőn                                             | 12 |
| Ablakok bezárása a külső képernyőn                                                    | 13 |
| Alkalmazások közötti váltás                                                           | 13 |
| Az opcionális laptop-dokkolóegység használata                                         | 14 |
| Csatlakoztatás a váltóáramú tápellátáshoz                                             | 14 |
| Az eszköz csatlakoztatása                                                             | 15 |
| Vezetékes kapcsolat                                                                   |    |
| Vezeték nélküli kapcsolat                                                             | 15 |
| Csatlakozás az opcionális asztali dokkoló használatával                               |    |
| Miracast-kompatibilis vezeték nélküli kijelzők észlelése és kapcsolódás a kijelzőkhöz | 17 |
| A HP Workspace használata (csak egyes termékeken)                                     | 18 |
| 4 Hálózati kapcsolatok                                                                | 19 |
| Csatlakozás vezeték nélküli hálózathoz                                                | 19 |
| A hálózati és vezeték nélküli vezérlők használata                                     |    |
| Csatlakozás WLAN hálózathoz                                                           | 19 |
| Csatlakozás mobilhálózatokhoz                                                         | 20 |
| A Bluetooth vezeték nélküli eszközök használata                                       | 20 |
| Bluetooth-eszközök csatlakoztatása                                                    | 21 |
| Csatlakozás vezetékes hálózathoz – LAN (csak egyes termékek esetében)                 | 21 |
| Vezeték nélküli megosztás és fizetés                                                  | 21 |

| 5 Navigálás a képernyőn                                                   | 23 |
|---------------------------------------------------------------------------|----|
| Mozdulatok használata                                                     | 23 |
| Koppintás                                                                 | 23 |
| Pöccintés                                                                 | 23 |
| Kétujjas csippentés a nagyításhoz és kicsinyítéshez                       | 24 |
| Egyujjas csúsztatás                                                       | 24 |
| Egyujjas csúsztatás használata az opcionális laptop-dokkolóegységen       | 24 |
| Opcionális billentyűzet és egér használata                                | 24 |
| A képernyőn megjelenő billentyűzet használata                             | 25 |
| A képernyőfunkciók használata                                             | 25 |
| A képernyő használata                                                     | 25 |
| A navigációs sáv használata                                               | 26 |
| Az állapotsor megjelenítése                                               | 26 |
| Értesítések megtekintése, beállítások módosítása és parancsikonok elérése | 27 |
| 6 A hanghívási és üzenetküldési funkciók használata                       | 28 |
| 7 Alkalmazások hozzáadása                                                 | 29 |
| 8 Az e-mailek és közösségi hálózatok használata                           | 30 |
| E-mail-fiókok beállítása                                                  | 30 |
| Közösségi médiás fiókok beállítása                                        | 30 |
| E-mail küldése                                                            | 30 |
| 9 Nyomtatás                                                               | 31 |
| 10 A HP12C Financial Calculator alkalmazás használata                     | 32 |
| 11 Szórakoztató funkciók                                                  | 33 |
| A kamera használata                                                       | 33 |
| Hangeszközök használata                                                   | 35 |
| Hangszórók csatlakoztatása                                                | 35 |
| Fejhallgató csatlakoztatása                                               | 36 |
| Mikrofonos fejhallgató csatlakoztatása                                    |    |
| A hangerő módosítása                                                      | 36 |
| Hangbeállítások használata                                                | 37 |
| 12 Energiagazdálkodás                                                     | 38 |
| Az eszköz kikapcsolása                                                    |    |
| Az energiagazdálkodás beállítása                                          | 38 |

|                                                            | 20       |
|------------------------------------------------------------|----------|
| Az energiatakarekos uzemmodok hasznalata                   | 38       |
| A kepernyö kikapcsolasanak kezdemenyezese es megszüntetese | 38       |
|                                                            | 38       |
|                                                            | 39       |
| Az akkumulator töltöttsegenek megjelenitese                | 39       |
| Az akkumulator uzemidejenek maximalizalasa                 | 39       |
| leendok lemerulo akkumulator eseten                        | 39       |
| Alacsony toltottségi szint felismerése                     | 39       |
| Az alacsony toltottségi szint megszüntetése                | 39       |
| Az akkumulátor energiatakarékos használata                 | 40       |
| Az akkumulátor ártalmatlanítása                            | 40       |
| A vezeték nélküli töltés használata                        | 40       |
| Külső áramforrás használata                                | 41       |
| Váltóáramú tápegység tesztelése                            | 42       |
|                                                            |          |
| 13 Az adatok biztonsági mentése és megosztása              | 43       |
| A OneDrive használata                                      | 43       |
| MicroSD memóriakártya használata                           | 43       |
| A microSD memóriakártya behelyezése                        | 43       |
| A Tárterület eszköz használata                             | 44       |
| A tárterület méretének megállapítása                       | 44       |
| Biztonsági másolat használata                              | 44       |
| Az eszköz helyreállítása vagy visszaállítása               | 45       |
|                                                            |          |
| 14 Biztonság                                               | 46       |
| PIN-kódos védelem beállítása                               | 46       |
| A Windows Hello használata                                 | 46       |
| A dupla koppintás az ébresztéshez funkció beállítása       | 46       |
| Microsoft-fiók használata                                  | 47       |
| A képernyő zárolása és feloldása                           | 47       |
| A képernyő zárolása                                        | 47       |
| A képernyő feloldása                                       | 47       |
| A képernyő védelme a HP Display Tools használatával        | 47       |
|                                                            |          |
| 15 Karbantartás                                            | 48       |
| Rendszerinformáció megielenítése                           | 48       |
| Az operációs rendszer és az alkalmazások frissítése        | 48       |
| Az operációs rendszer frissítése                           | 48       |
| Alkalmazások frissítése                                    | . 48     |
|                                                            | 0ب<br>۵۵ |
|                                                            |          |

| Az eszköz tisztítása                    | 49 |
|-----------------------------------------|----|
| Tisztítási módszerek                    | 49 |
| A képernyő tisztítása                   | 49 |
| Az oldalsó részek tisztítása            | 50 |
| Az eszköz szállítása                    | 50 |
| 16 Kisegítő lehetőségek                 | 51 |
| Támogatott kisegítő technológia         |    |
|                                         | F1 |
| Kapcsolatfelvetel az ugyfelszolgalattal |    |

# 1 Üdvözöljük!

A következő lépések elvégzését javasoljuk az eszköz üzembe helyezése és regisztrációja után, hogy a legtöbbet hozhassa ki kiváló befektetéséből:

- 😰 FONTOS: A képernyő zárolását mindig fel kell oldani, ha kikapcsol.
  - Nyomja meg a tápkapcsológombot, majd pöccintsen felfelé a képernyő közepétől. Ha a rendszer kéri, adja meg PIN-kódját.
- TIPP: Ha egy megnyitott alkalmazásból gyorsan vissza szeretne lépni a kezdőképernyőre, koppintson a
   filmi ikonra a képernyő alján található navigációs sávon.
  - A képernyő kiterjesztése Az asztali dokkoló (külön vásárolható meg), valamint a Continuum használatával csatlakoztathatja eszközét egy külső képernyőhöz. Az asztali dokkolóval billentyűzetet és egeret is csatlakoztathat az eszközhöz. Lásd: <u>A képernyő kiterjesztése, 12. oldal</u>.
  - **Csatlakozás az internethez** Állítsa be a hálózatot, hogy csatlakozhasson az internethez. További információ: <u>Hálózati kapcsolatok, 19. oldal</u>.
  - **Ismerkedés az eszközzel** Megismerheti az eszköz szolgáltatásait. Lásd: <u>Részegységek, 4. oldal</u> és <u>Navigálás a képernyőn, 23. oldal</u>.
  - Segítség keresése Megismerheti az eszköz képernyő- és szoftverszolgáltatásait. Lásd: <u>Súgó keresése</u> <u>4. oldal</u>.
  - Telepített alkalmazások keresése Az eszközön előre telepített alkalmazások listájának megtekintése:
    - ▲ Pöccintsen balra a kezdőképernyő jobb szélétől kiindulva.
  - **További alkalmazások hozzáadása** További alkalmazások letöltése az eszközre az **Áruház** alkalmazás használatával. Lásd: <u>Alkalmazások hozzáadása, 29. oldal</u>.
  - Fájlok megosztása, valamint az alkalmazások és fájlok biztonsági mentése Egy módszer beállítása a OneDrive®-fiók vagy microSD memóriakártya használatával történő megosztáshoz és biztonsági mentéshez. Lásd: <u>Az adatok biztonsági mentése és megosztása, 43. oldal</u>.

# Információforrások

Ebből a táblázatból megtudhatja, hol találhatók többek között a termékkel kapcsolatos részletes információkat biztosító források és útmutatók.

| Forrás                                                                                                    | Tar | talom                                                                                                    |
|----------------------------------------------------------------------------------------------------|-----|----------------------------------------------------------------------------------------------------|
| Gyorskalauz                                                                                                    | •   | Az eszköz üzembe helyezésének és funkcióinak bemutatása                                                                                                    |
| Az Első lépések alkalmazás                                                                                                    | •   | Részletes utasítások és videók, amelyekből többet megtudhat az                                                                                                    |
| <b>FONTOS:</b> Az Első lépések alkalmazás használatához internetkapcsolat szükséges.                                                                                                    |     | eszkozrol.                                                                                                    |
| Pöccintsen balra a kezdőképernyő jobb szélétől<br>kiindulva az összes alkalmazás megjelenítéséhez,<br>majd koppintson az Első lépések lehetőségre.<br>Koppintson a ikonra, majd válasszon egy<br>témakört.                                                         |     |                                                                                                    |
| HP támogatás                                                                                                    | •   | Online csevegés HP technikussal                                                                                                    |
| A HP támogatás igénybe vételéhez látogasson el a                                                                                                    | •   | Támogatási telefonszámok                                                                                                    |
| <u>nttp://www.np.com/support</u> webnetyre.                                                                                                    | •   | HP szervizközpontok                                                                                                    |
| Biztonsági és kényelmi útmutató                                                                                                    | •   | A munkakörnyezet helyes kialakítása                                                                                                    |
| Az útmutató elérése: <ul> <li>Pöccintsen felfelé a kezdőképernyő közepétől</li> </ul>                                                                                                    | •   | Irányelvek a testtartással és a munkaszokásokkal kapcsolatban,<br>amelyekkel nagyobb kényelem biztosítható, és csökkenthető az<br>egészségügyi problémák kockázata |
| kiindulva, koppintson a 👩 HP Device Hub, majd                                                                                                    | •   | Elektromos és mechanikai biztonsági tudnivalók                                                                                                    |
| a <b>User Guide</b> (Felhasználói útmutató) lehetőségre.<br>Válassza ki a nyelvet, ha a rendszer felkéri erre, majd<br>koppintson a <b>Biztonsági és kényelmi útmutató</b><br>lehetőségre.                                                                         |     |                                                                                                    |
| – vagy –                                                                                                    |     |                                                                                                    |
| Keresse fel a <u>http://www.hp.com/ergo</u> webhelyet.                                                                                                    |     |                                                                                                    |
| <b>FONTOS:</b> Az útmutató legújabb változatának<br>eléréséhez csatlakoznia kell az internethez.                                                                                                    |     |                                                                                                    |
| Jogi, biztonsági és környezetvédelmi tudnivalók                                                                                                    | ٠   | Fontos jogi tudnivalók, szükség esetén beleértve az akkumulátorok<br>ártalmatlanításával kapcsolatos információkat is.                                             |
| Pörcintsen felfelé a kezdőkénernyő közenétől                                                                                                    |     |                                                                                                    |
| kiindulva konpintson a mar HP Device Hub maid                                                                                                    |     |                                                                                                    |
| a <b>User Guide</b> (Felhasználói útmutató) lehetőségre.<br>Válassza ki a nyelvet, ha a rendszer felkéri erre, majd<br>koppintson a <b>Regulatory, Safety and Environmenta</b><br><b>Notices</b> (Jogi, biztonsági és környezetvédelmi<br>tudnivalók) lehetőségre. | l   |                                                                                                    |
| <b>FONTOS:</b> A dokumentum legújabb változatának<br>eléréséhez csatlakoznia kell az internethez.                                                                                                    |     |                                                                                                    |
| Korlátozott jótállás*                                                                                                    | •   | Az eszközre vonatkozó pontos jótállási információk                                                                                                    |
| A dokumentum elérése:                                                                                                    |     |                                                                                                    |

| For  | ás Tartalom                                                                                                    |
|------|----------------------------------------------------------------------------------------------------|
|      | Pöccintsen felfelé a kezdőképernyő közepétől                                                                                                    |
|      | kiindulva, koppintson a 😡 HP Device Hub, majd                                                                                                    |
|      | a <b>User Guide</b> (Felhasználói útmutató) lehetőségre.<br>Válassza ki a nyelvet, ha a rendszer felkéri erre, majd<br>koppintson a <b>Warranty</b> (Jótállás) lehetőségre. |
| – va | gy –                                                                                                    |

▲ Keresse fel a <u>http://www.hp.com/go/</u> orderdocuments webhelyet.

**FONTOS:** A dokumentum legújabb változatának eléréséhez csatlakoznia kell az internethez.

\*A HP korlátozott jótállást a terméken található felhasználói útmutatók tartalmazzák. Egyes országokban vagy régiókban a HP a korlátozott jótállást a dobozba helyezi. Azokban az országokban/régiókban, ahol a jótállás nincs mellékelve a dobozban, a jótállást az interneten találja meg. A jótállás online verziójának eléréséhez, vagy egy nyomtatott példány igényléséhez látogasson el a következő címre: http://www.hp.com/go/orderdocuments. Az Ázsiában és a Csendes-óceán térségében vásárolt termékek esetén a következő címre írhat a HP-nek: POD, P.O. Box 161, Kitchener Road Post Office, Singapore 912006. Tüntesse fel a termék nevét, valamint saját nevét, telefonszámát és postacímét.

# 2 Részegységek

# Hardverek keresése

Az eszközön telepített hardverek megjelenítése:

- 1. Pöccintsen felfelé a kezdőképernyő közepétől kiindulva.
- Koppintson a m HP Device Hub ikonra.

Ekkor megjelennek az eszközön telepített hardverösszetevők információi.

## Szoftverek keresése

Az eszközön telepített szoftverek megjelenítése:

Pöccintsen balra a kezdőképernyő jobb szélétől kiindulva az összes alkalmazás megjelenítéséhez.

# Súgó keresése

Az Első lépések alkalmazás részletes utasításokat, diavetítéseket és videókat tartalmaz, amelyekből többet megtudhat az eszközről.

- 😰 FONTOS: Az Első lépések alkalmazás használatához internetkapcsolat szükséges.
  - Pöccintsen balra a kezdőképernyő jobb szélétől kiindulva az összes alkalmazás megjelenítéséhez, majd koppintson az Első lépések lehetőségre. Koppintson a ikonra, majd válasszon egy témakört.
- MEGJEGYZÉS: Ha további információra van szüksége, a pikonra koppintva használhatja a keresési funkciót.
- MEGJEGYZÉS: A keresés elérése a zárolási képernyőről:
  - Koppintson és tartsa az ujját a pikonon.

# Elölnézet

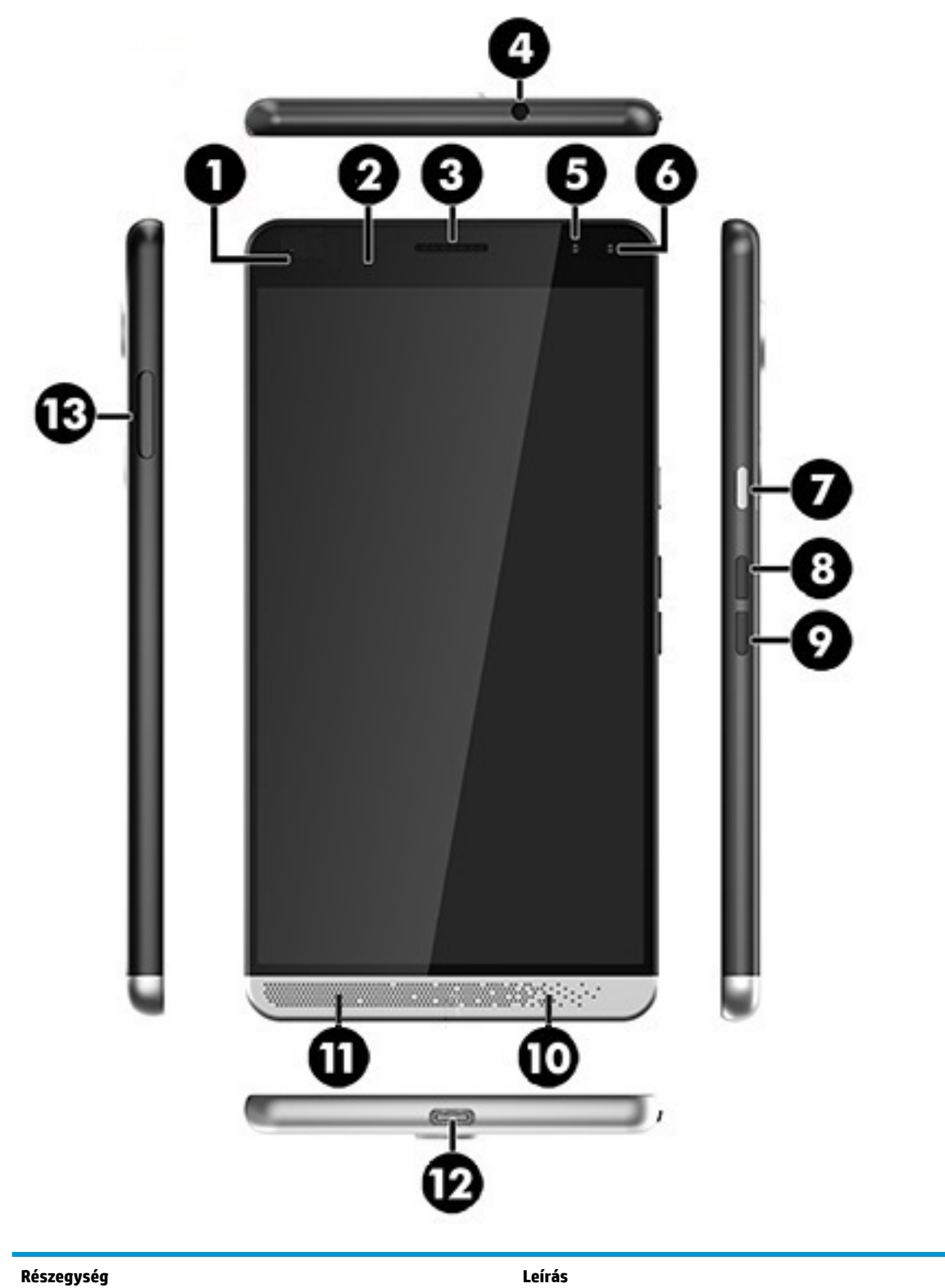

(1)

•

Tápfeszültségjelző fény

Piros: Az akkumulátor majdnem teljesen lemerült, és jelenleg töltés alatt áll. A fény addig világít, amíg az

| Részegység                                                                        |                                                                                                    | Leírás                                                                                                    |
|-----------------------------------------------------------------------------------|----------------------------------------------------------------------------------------------------|----------------------------------------------------------------------------------------------------|
|                                                                                   |                                                                                                    | akkumulátor töltöttsége eléri az eszköz működéséhez<br>elegendő szintet.                                                                                                    |
|                                                                                   |                                                                                                    | <ul> <li>Zöld: Az eszköz külső áramforrásról működik, és az<br/>akkumulátor teljesen fel van töltve.</li> </ul>                                                                                                    |
| (2)                                                                               | Térmegvilágítás-érzékelő                                                                                                    | Érzékeli a környezeti fényviszonyokat, és szabályozza a kijelző<br>fényerejét.                                                                                                    |
|                                                                                   |                                                                                                    | A fényerő automatikus szabályozásának beállítása:                                                                                                    |
|                                                                                   |                                                                                                    | <ul> <li>Pöccintsen lefelé a képernyő tetejétől, koppintson a </li> </ul>                                                                                                    |
|                                                                                   |                                                                                                    | <b>Minden beállítás</b> , a <b>Rendszer</b> , majd a <b>Képernyő</b><br>lehetőségre, és kövesse a képernyőn megjelenő<br>utasításokat.                                                                                                    |
| (3)                                                                               | Fülhallgató                                                                                                    | Hangképzésre szolgál telefonhívások közben.                                                                                                    |
| (4) Kombinált hangkimeneti (fejhallgató-)/<br>hangbemeneti (mikrofon-) csatlakozó | Kombinált hangkimeneti (fejhallgató-)/<br>hangbemeneti (mikrofon-) csatlakozó                                                                                                    | Opcionális aktív sztereó hangszóró, fejhallgató, fülhallgató,<br>mikrofonos fejhallgató és televíziós hangrendszer<br>csatlakoztatására szolgál. Emellett opcionális mikrofonos<br>fejhallgató mikrofonja is csatlakoztatható vele. Ez a csatlakozó<br>nem támogatja az opcionális, csak mikrofont tartalmazó<br>eszközöket. |
|                                                                                   | FIGYELEM! A halláskárosodás elkerülése érdekében a<br>hangerőt a fejhallgató, fülhallgató vagy mikrofonos fejhallgató<br>használata előtt állítsa be. További biztonsági információkat a<br>Jogi, biztonsági és környezetvédelmi tudnivalók című<br>dokumentum tartalmaz. |                                                                                                    |
|                                                                                   |                                                                                                    | Az útmutató elérése:                                                                                                    |
|                                                                                   |                                                                                                    | Pöccintsen felfelé a kezdőképernyő közepétől kiindulva,                                                                                                    |
|                                                                                   |                                                                                                    | koppintson a 🛛 אד Device Hub, majd a User Guide                                                                                                    |
|                                                                                   | (Felhasználói útmutató) lehetőségre. Válassza ki a nyelvet,<br>ha a rendszer felkéri erre, majd koppintson a <b>Regulatory,</b><br><b>Safety and Environmental Notices</b> (Jogi, biztonsági és<br>környezetvédelmi tudnivalók) lehetőségre.                              |                                                                                                    |
|                                                                                   |                                                                                                    | <b>FONTOS:</b> A dokumentum legújabb változatának eléréséhez csatlakoznia kell az internethez.                                                                                                    |
|                                                                                   | MEGJEGYZÉS: Ha egy eszköz csatlakozik ehhez a<br>csatlakozóaljzathoz, a számítógép külső hangszórói nem<br>működnek.                                                                                                    |                                                                                                    |
| (5)                                                                               | Kamera                                                                                                    | Videófelvételek és fényképek készítésére szolgál.                                                                                                    |
|                                                                                   |                                                                                                    | A kamera használata:                                                                                                    |
|                                                                                   |                                                                                                    | Koppintson a ikonra a kezdőképernyőn.                                                                                                    |
|                                                                                   |                                                                                                    | További információ: <u>A kamera használata 33. oldal</u> .                                                                                                    |
| (6)                                                                               | Íriszkamera                                                                                                    | Lehetővé teszi, hogy PIN-kód helyett íriszfelismerés<br>használatával oldja fel az eszköz zárolását.                                                                                                    |
|                                                                                   |                                                                                                    | További információ: <u>A Windows Hello használata 46. oldal</u> .                                                                                                    |
| (7)                                                                               | Tápkapcsológomb                                                                                                    | <ul> <li>Ha az eszköz ki van kapcsolva, a bekapcsoláshoz tartsa 5<br/>másodpercig lenyomva a tápkapcsológombot (amíg az<br/>eszköz nem rezeg).</li> </ul>                                                                                                    |

| Részegység |                                                  | Leírás                                                                                                    |
|------------|--------------------------------------------------|----------------------------------------------------------------------------------------------------|
|            |                                                  | <ul> <li>Ha az eszköz be van kapcsolva, a képernyő<br/>kikapcsolásához és zárolásához nyomja meg röviden a<br/>tápkapcsológombot.</li> </ul>                                                                                                    |
|            |                                                  | <ul> <li>Ha a képernyő ki van kapcsolva, ezzel a gombbal<br/>jelenítheti meg a zárolási képernyőt.</li> </ul>                                                                                                    |
|            |                                                  | <ul> <li>Ha az eszköz be van kapcsolva, tartsa lenyomva a gombot,<br/>amíg megjelenik a következő üzenet: húzza lefelé a<br/>kikapcsoláshoz. Engedje el a gombot, majd pöccintsen<br/>lefelé az eszköz kikapcsolásához.</li> </ul>                                                                                                    |
|            |                                                  | MEGJEGYZÉS: Az eszköz bekapcsol, ha áramforráshoz csatlakoztatja.                                                                                                    |
| (8)        | Hangerőnövelő gomb                               | A gomb lenyomásával és nyomva tartásával fokozatosan<br>növelhető a hangszóró hangereje. A gomb megnyomásakor<br>megjelenik a hangerő állapotsora. További információ: <u>A</u><br>hangerő módosítása 36. oldal.                                                                                                    |
| (9)        | Hangerőcsökkentő gomb                            | A gomb lenyomásával és nyomva tartásával fokozatosan<br>csökkenthető a hangszóró hangereje. A gomb megnyomásakor<br>megjelenik a hangerő állapotsora. További információ: <u>A</u><br>hangerő módosítása 36. oldal.                                                                                                    |
| (10)       | Belső mikrofon                                   | Hangot továbbít a telefonhívások közben, valamint hangot<br>rögzít az eszközön futó egyéb alkalmazások számára.                                                                                                    |
| (11)       | Hangszóró                                        | Hang kibocsátására szolgál.                                                                                                    |
| (12)       | USB Type-C töltőport                             | A váltóáramú tápegységhez csatlakozva árammal látja el az<br>eszközt, csatlakoztatja az asztali dokkolót, vagy bármilyen,<br>Type-C csatlakozójú USB-eszközt.                                                                                                    |
|            |                                                  | MEGJEGYZÉS: Előfordulhat, hogy (külön megvásárolható)<br>adapterre van szükség.                                                                                                    |
| (13)       | Nano SIM-kártya/MicroSD memóriakártya-<br>olvasó | A kétrekeszes tálca egy nano előfizető-azonosító modul (SIM-<br>kártya), valamint egy microSD memóriakártya együttes<br>elhelyezésére szolgál. Bizonyos termékek két SIM-kártya<br>használatát is támogatják. Telepítési útmutató: <u>A nano SIM-</u><br>kártyák behelyezése 10. oldal vagy <u>A microSD memóriakártya</u><br>behelyezése 43. oldal. |
|            |                                                  | Helyezze a körmét a kártyatálca alján található résbe, és húzza<br>ki a tálcát az eszközből való eltávolításához.                                                                                                    |
|            |                                                  | MEGJEGYZÉS: Az eszköz legfeljebb 2 TB méretű microSD-<br>kártyák olvasását és írását támogatja.                                                                                                    |

# Hátulnézet

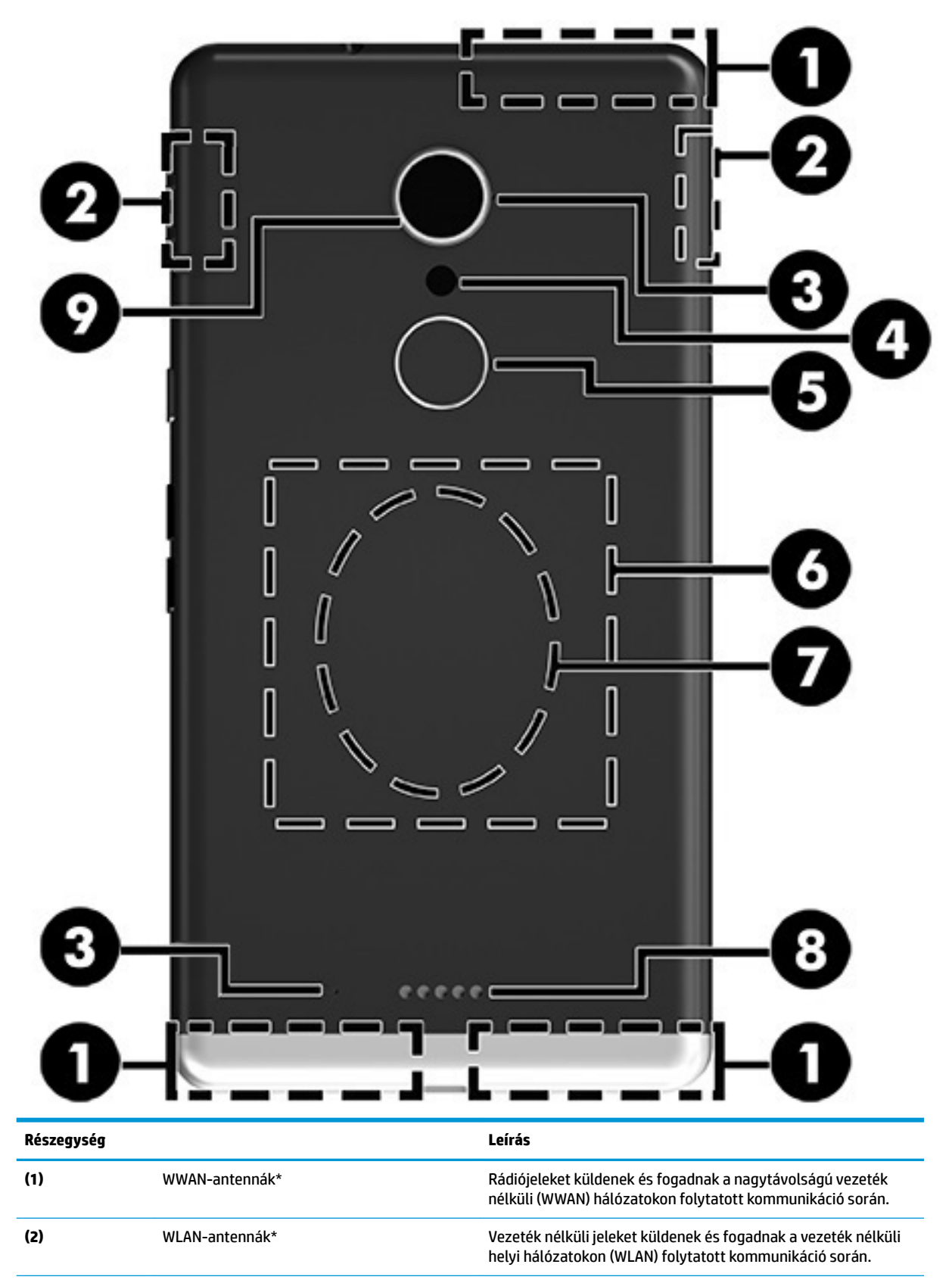

| Részegység                                           |                                                                                                    | Leírás                                                                                                    |
|------------------------------------------------------|----------------------------------------------------------------------------------------------------|----------------------------------------------------------------------------------------------------|
| (3)                                                  | Belső mikrofonok                                                                                                    | Hangot továbbít és hangot rögzít az eszközön.                                                                                                    |
| (4)                                                  | Vaku és zseblámpa                                                                                                    | Fényforrásként szolgál fényképek és videók rögzítéséhez, és<br>zseblámpaként is használható.                                                                                                    |
|                                                      |                                                                                                    | A vakubeállításokkal kapcsolatos további információk: <u>A kamer</u><br>használata 33. oldal.                                                                                                    |
|                                                      |                                                                                                    | A Zseblámpa funkció elérése:                                                                                                    |
|                                                      |                                                                                                    | <ul> <li>Pöccintsen lefelé a képernyő tetejétől, koppintson a<br/>Kibontás, majd a Zseblámpa lehetőségre.</li> </ul>                                                                                                    |
|                                                      |                                                                                                    | Koppintson újra a <b>Zseblámpa</b> lehetőségre annak<br>kikapcsolásához.                                                                                                    |
| (5)                                                  | Ujjlenyomat-olvasó                                                                                                    | Lehetővé teszi, hogy PIN-kód helyett ujjlenyomat-felismerés<br>használatával oldja fel az eszköz zárolását.                                                                                                    |
|                                                      |                                                                                                    | További információk: <u>A Windows Hello használata 46. oldal</u> .                                                                                                    |
|                                                      | MEGJEGYZÉS: Előfordulhat, hogy az ujjlenyomat-olvasó<br>működéséhez további szoftverek szükségesek. További<br>tudnivalók: <u>http://www.hp.com/support</u> .  |                                                                                                    |
| (6)                                                  | NFC koppintási terület és antenna*                                                                                                    | Lehetővé teszi adatok és fájlok megosztását más, kis<br>hatótávolságú kommunikációt (NFC) használó eszközökkel. A<br>használathoz egyszerűen érintse össze az eszközöket. További<br>információ: <u>Vezeték nélküli megosztás és fizetés 21. oldal</u> . |
| (7)                                                  | Vezeték nélküli töltési terület                                                                                                    | Lehetővé teszi az eszköz vezeték nélküli töltését. További<br>információ: <u>A vezeték nélküli töltés használata 40. oldal</u> .                                                                                                    |
| (8)                                                  | Kiegészítőcsatlakozó                                                                                                    | POGO tűs csatlakozót támogató opcionális kiegészítők<br>csatlakoztatására szolgál.                                                                                                    |
| (9)                                                  | Kamera                                                                                                    | Videófelvételek és fényképek készítésére szolgál.                                                                                                    |
|                                                      |                                                                                                    | A kamera használata:                                                                                                    |
|                                                      |                                                                                                    | Koppintson a 🚺 ikonra a kezdőképernyőn.                                                                                                    |
|                                                      |                                                                                                    | További információk: <u>A kamera használata 33. oldal</u> .                                                                                                    |
| *Az antennák<br>közvetlen kör<br><i>környezetvéd</i> | az eszközön belül találhatók, kívülről nem láthat<br>nyezetét. A vezeték nélküli eszközök szabályozás<br>e <i>lmi tudnivalók</i> című dokumentumban az Ön orsz | ók. Az optimális adatátvitel érdekében hagyja szabadon az antennák<br>sával kapcsolatos tudnivalókért tekintse át a <i>Jogi, biztonsági és</i><br>rágára/térségére vonatkozó részt.                                                                      |
| Az útmutató e                                        | elérése:                                                                                                    |                                                                                                    |
| Pöccints                                             | en felfelé a kezdőképernyő közepétől kiindulva, k                                                                                                    | coppintson a 👩 HP Device Hub, majd a User Guide (Felhasználói                                                                                                    |
| útmutat<br><b>Environ</b>                            | ó) lehetőségre. Válassza ki a nyelvet, ha a rendsz<br><b>mental Notices</b> (Jogi, biztonsági és környezetvéd                                                  | er felkéri erre, majd koppintson a <b>Regulatory, Safety and</b><br>Ielmi tudnivalók) lehetőségre.                                                                                                    |
|                                                      |                                                                                                    |                                                                                                    |

# Címkék

Az eszköz címkéi olyan információkat tartalmaznak, amelyekre az eszköz hibáinak elhárításakor, illetve külföldi utazáskor lehet szükség.

FONTOS: A következő helyeken találhatja meg a jelen szakaszban ismertetett címkéket: az eszköz hátoldala, az eszköz doboza, valamint az elektronikus hatósági címkék.

Az elektronikus hatósági címkék elérése:

Pöccintsen felfelé a kezdőképernyő közepétől kiindulva, koppintson a Pöccintsen felfelé a kezdőképernyő közepétől kiindulva, koppintson a

HP Device Hub, majd a

Regulatory (Szabályozás) lehetőségre.

- Szervizcímke Fontos információkat tartalmaz az eszköz azonosításához. Ha az ügyfélszolgálathoz fordul, valószínűleg meg kell adnia a sorozatszámot, az IMEI-számot, a termékszámot és a típusszámot. Keresse meg ezeket a számokat, mielőtt kapcsolatba lépne az ügyfélszolgálattal.
- Hatósági címke/címkék Az eszközre vonatkozó hatósági információkat tartalmaz(nak).
- A vezeték nélküli eszközök tanúsítványcímkéi információkat tartalmaznak az opcionális vezeték nélküli eszközökről, és felsorolják azon országok vagy térségek hatóságainak jóváhagyási jelzéseit, amelyekben az eszköz használatát engedélyezik.

## A nano SIM-kártyák behelyezése

Az eszköz az alábbi kártyákat támogatja:

- Nano SIM-kártya Az eszköz egy mobiltelefonhoz vagy mobil adathálózathoz történő csatlakoztatására szolgál, lehetővé téve a hívási és üzenetküldési szolgáltatások használatát az eszközön.
- Másodlagos nano SIM-kártya (csak egyes termékeken) Az eszköz egy mobiltelefonhoz vagy mobil adathálózathoz történő csatlakoztatására szolgál. Ez a kártya lehetővé teszi egy második telefonszám használatát az eszköz hívási és üzenetküldési szolgáltatásaiban.
- FONTOS: A tálca felső oldalán általában az "UP" (felfelé) és/vagy az "1" és "2" jelzés látható, amelyeknek felfelé kell nézniük, amikor behelyezi a kártyákat és a tálcát. Mielőtt behelyezné a tálcát az eszközbe, fordítsa az eszközt képernyővel felfelé, és győződjön meg arról, hogy a tálcán található jelzések felfelé néznek. Ne próbálja erővel eltávolítani vagy visszahelyezni a tálcát.

FONTOS: Ne vágjon vagy csiszoljon le a SIM-kártyából az átméretezéséhez.

MEGJEGYZÉS: Az eszköz egy külső tárhelyet biztosító microSD memóriakártya használatát is támogatja. A kártyát a Tárterület alkalmazással használhatja. További információ: <u>A Tárterület eszköz használata</u> <u>44. oldal</u>. Nem használhat második nano SIM-kártyát egy microSD-kártyával egyidejűleg. Egyszerre csak egy kártya helyezhető a második rekeszbe. A kártyákat kicserélheti.

### A nano SIM-kártyák behelyezése

**MEGJEGYZÉS:** A nano SIM-kártyák behelyezéséhez vagy eltávolításához nem kell kikapcsolni az eszközt.

A következő lépésekkel helyezheti be a nano SIM-kártyát:

- 1. Helyezze a körmét a kártyatálca alján található résbe, húzza ki a tálcát (1), majd távolítsa el az eszközből.
- MEGJEGYZÉS: Előfordulhat, hogy az eszközben található nano SIM-kártya eltér a fejezet ábráin láthatótól.
- 2. Helyezze be a nano SIM-kártyát (2) az eszközhöz közelebbi 1. nyílásba.
  - MEGJEGYZÉS: Egyes termékek második nano SIM-kártya behelyezését is támogatják. Ugorjon a 4. lépésre a második SIM-kártya behelyezéséhez.

**3.** Helyezze vissza a tálcát **(3)** az eszközbe.

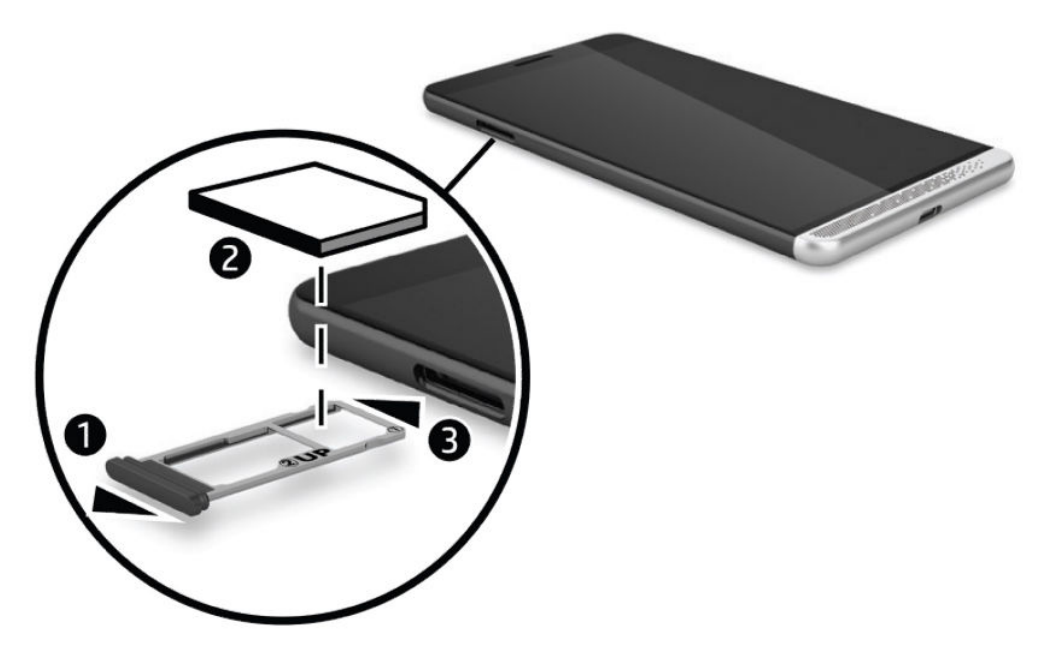

- Ha az eszköz egy második nano SIM-kártya behelyezését is támogatja, helyezze be a nano SIM-kártyát
   (1) a 2. nyílásba, majd helyezze vissza a tálcát (2) az eszközbe.
- 🖹 MEGJEGYZÉS: A második SIM-kártyát az első SIM-kártyával megegyező irányban kell behelyezni.

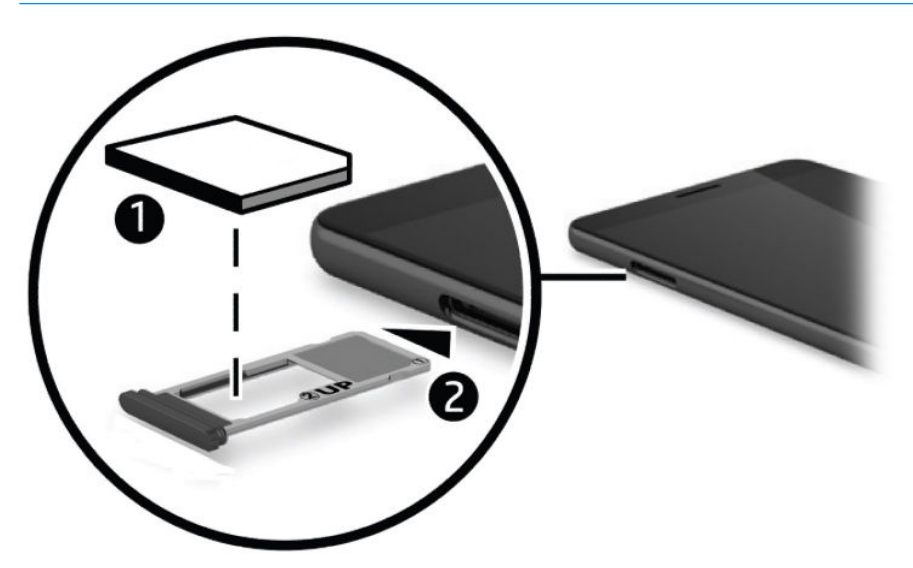

# 3 A képernyő kiterjesztése

A Continuum alkalmazás, az opcionális asztali dokkoló, az opcionális laptop-dokkolóegység, illetve a Miracast-kompatibilis vezeték nélküli kijelző használatával nagyobb képernyőn tekintheti meg a tartalmakat. Emellett opcionális billentyűzetet és egeret is csatlakoztathat.

MEGJEGYZÉS: Egy HDMI–DVI (külön vásárolható meg) vagy egy aktív DisplayPort–DVI átalakítókábel (külön vásárolható meg) használatával csatlakoztathatja az opcionális asztali dokkolót a külső képernyőhöz. Bizonyos esetekben HDMI–VGA kábelt is használhat, azonban a videótartalmakhoz nem.

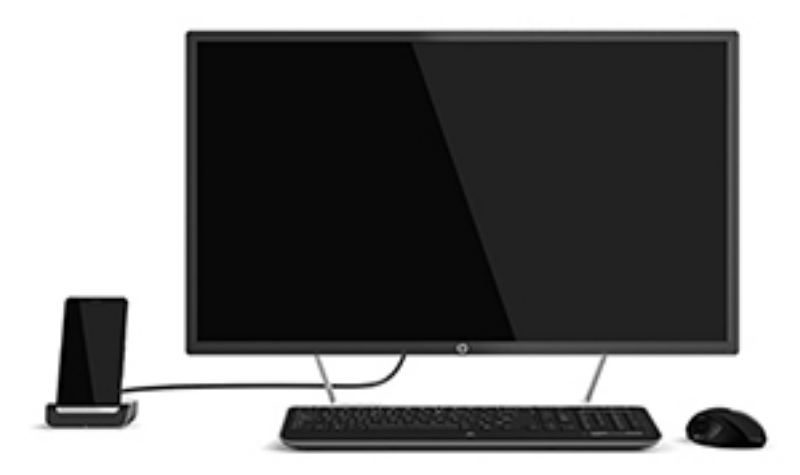

# A Continuum alkalmazás elérése

- 1. Az eszközön pöccintsen balra a kezdőképernyő jobb szélétől kiindulva az összes alkalmazás megjelenítéséhez.
- Koppintson a Continuum ikonra, majd kövesse a képernyőn megjelenő utasításokat.

# Alkalmazások megnyitása a külső képernyőn

Válassza a sikont a külső képernyő asztali nézetében.

A megnyíló Start menü megegyezik az eszköz Kezdőképernyőjével.

- MEGJEGYZÉS: Ha egy alkalmazás halványan jelenik meg a külső képernyőn, akkor nem futtatható a Continuum asztali nézetén.
- 2. Válasszon ki egy alkalmazást a Kezdőképernyőn vagy az alkalmazásmenüből.

Az eszköz vezérli a külső képernyőt, amíg ki nem lép a Continuum alkalmazásból. Ha normál módon szeretné használni az eszközét, váltson át egy másik nézetre. Az asztali nézetben megnyitott alkalmazások nem záródnak be.

MEGJEGYZÉS: Csatlakoztasson egy egeret és egy billentyűzetet az asztali dokkolón keresztül, ha egérrel és billentyűzettel szeretné vezérelni a képernyőt. Egér és billentyűzet használatával egyszerre hajthat végre feladatokat az eszközön és a külső képernyőn.

# Ablakok bezárása a külső képernyőn

Hagyja a mutatót a külső képernyő jobb felső sarkában. Amikor megjelenik az **X**, kattintson rá az ablak bezárásához.

# Alkalmazások közötti váltás

Válassza a külső képernyő tálcáján található **Feladatnézet** ikont 🚺 🗍

🖉 MEGJEGYZÉS: Egyszerre csak egy alkalmazást jeleníthet meg. A megnyitott alkalmazások között a

**Feladatnézet** ikon **[** ] segítségével válthat.

# Az opcionális laptop-dokkolóegység használata

MEGJEGYZÉS: A laptop-dokkolóegység funkcióival és követelményeivel kapcsolatos további információt a mellékelt dokumentációban talál.

### Csatlakoztatás a váltóáramú tápellátáshoz

**FIGYELEM!** Az áramütés és a készülék károsodásának elkerülése érdekében tartsa be a következőket:

A tápkábelt olyan váltóáramú hálózati aljzatba dugja, amely mindig könnyen hozzáférhető.

A készülék feszültségmentesítéséhez a hálózati aljzatból húzza ki a váltakozóáramú tápkábelt.

Ha a tápkábel végén háromérintkezős csatlakozó van, akkor a tápkábelt földelt háromérintkezős dugaszolóaljzatba dugja. Ne iktassa ki a tápkábel földelőtüskéjét (például kétérintkezős átalakító csatlakoztatásával). A földelőérintkező fontos biztonsági elem.

A laptop-dokkolóegység összes funkciójának megfelelő működése érdekében csatlakoztassa a laptopdokkolóegységet egy váltóáramú tápellátáshoz a mellékelt tápkábellel.

- 1. Csatlakoztassa a tápkábelt és a váltóáramú tápegységet egy váltóáramú hálózati aljzathoz (1).
- 2. Csatlakoztassa a tápkábel másik végét és a váltóáramú tápegységet az USB Type-C-tápcsatlakozóhoz vagy a Super Speed-porthoz a laptop-dokkolóegység jobb oldalán (2).

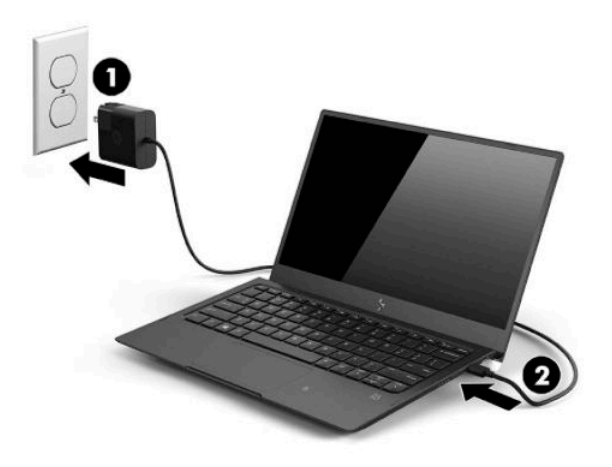

### Az eszköz csatlakoztatása

#### Vezetékes kapcsolat

Az eszköz csatlakoztatása a laptop-dokkolóegységhez a mellékelt kábellel:

- 1. Nyomja meg a tápkapcsológombot, és tartsa nyomva, amíg a laptop-dokkolóegység bekapcsol.
- 2. Csatlakoztassa a mellékelt kábelt az eszközéhez tartozó porthoz a laptop-dokkolóegység bal oldalán.
- 3. Csatlakoztassa a kábel másik végét az eszközön található csatlakozóhoz.
- **MEGJEGYZÉS:** Amikor először csatlakoztatja az eszközét a laptop-dokkolóegységhez, válassza az **I see it** (Látom) lehetőséget az eszközén, és kövesse a képernyőn megjelenő utasításokat.

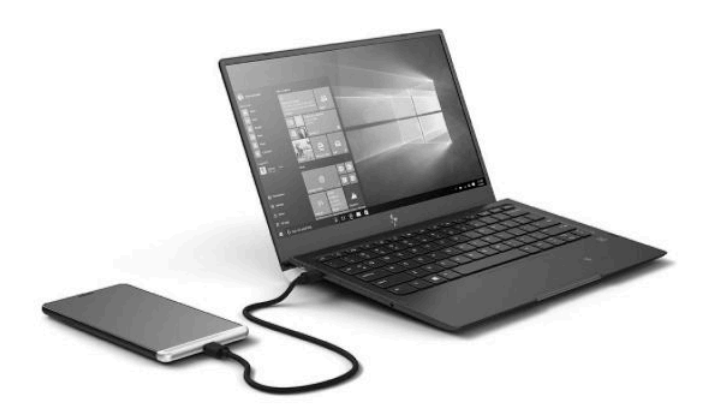

- 🔅 TIPP: 🛛 Eltelhet egy kis idő, mielőtt a laptop-dokkolóegység használatra kész állapotba kerül.
- MEGJEGYZÉS: Amíg az eszköze csatlakoztatva van a laptop-dokkolóegységhez a mellékelt kábellel, a laptop-dokkolóegység tölti az eszközét.

#### Vezeték nélküli kapcsolat

- TIPP: Az optimális vezeték nélküli teljesítmény érdekében az eszközt a vezeték nélküli útválasztóhoz 5 GHz-en csatlakoztassa. Ha interferenciát tapasztal más vezeték nélküli eszközöktől, használjon vezetékes kapcsolatot.
  - 1. Nyomja meg a tápkapcsológombot, és tartsa nyomva a laptop-dokkolóegység bekapcsolásához.
  - 2. Pöccintsen balra a kezdőképernyőn az összes alkalmazás megjelenítéséhez, majd koppintson a **Continuum** elemre.
  - 3. Amikor első alkalommal csatlakozik, válassza a Set up (Beállítás) lehetőséget.

4. Válassza a Wireless adapter (Vezeték nélküli adapter), a Connect (Csatlakozás), majd a HP Lap Dock XXXXX (HP laptopdokkoló-egység XXXXX) elemet.

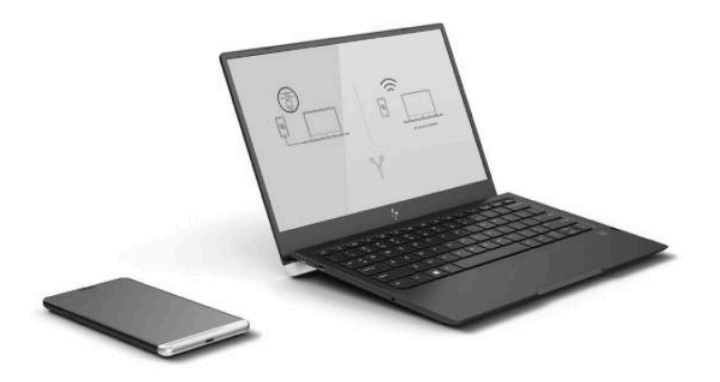

# Csatlakozás az opcionális asztali dokkoló használatával

- **MEGJEGYZÉS:** Előfordulhat, hogy további adapterekre van szükség. Az asztali dokkoló funkcióival és követelményeivel kapcsolatos további információt a mellékelt dokumentációban talál.
- MEGJEGYZÉS: A telepítési utasításokért és párosítási követelményekért tekintse meg a kiegészítőkhöz mellékelt dokumentációt.
  - 1. Kapcsolja be az eszközt.
  - 2. Csatlakoztassa az asztali dokkolót egy hálózati aljzathoz.
  - 3. Csatlakoztassa az opcionális monitort és adaptert az asztali dokkolóhoz.
  - **4.** Szükség szerint csatlakoztasson minden egyéb vezetékes eszközt az asztali dokkolóhoz. Csatlakoztathat például USB-s billentyűzetet.
  - 5. Párosítson minden vezeték nélküli készüléket az eszközzel. Például egy Bluetooth<sup>®</sup>-egeret.

6. Helyezze be az eszközt az asztali dokkolóba.

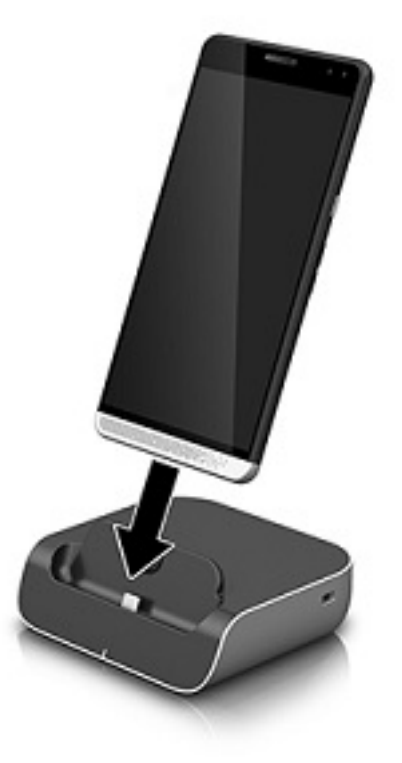

7. Megjelennek a Continuum utasításai a képernyőn. A folytatáshoz kövesse az utasításokat.

## Miracast-kompatibilis vezeték nélküli kijelzők észlelése és kapcsolódás a kijelzőkhöz

**MEGJEGYZÉS:** Ha szeretné megtudni, hogy tévéje vagy másodlagos kijelzőeszköze Miracast-kompatibilis-e, tekintse meg a kijelzőeszközhöz mellékelt dokumentációt.

Ha Miracast-kompatibilis vezeték nélküli kijelzőket szeretne észlelni, majd csatlakoztatni, kövesse az alábbi lépéseket.

A Miracast megnyitása:

- 1. Indítsa el a Miracast szolgáltatást a külső képernyőn. Tekintse meg a kijelzőhöz mellékelt dokumentációt.
- 2. Az eszközön pöccintsen lefelé a képernyő tetejétől, majd koppintson a **Minden beállítás** ikonra.
- 3. Koppintson a **Rendszer** lehetőségre, majd koppintson a **Kijelző** elemre.
- Koppintson a Csatlakozás vezeték nélküli megjelenítőhöz lehetőségre, és kövesse a képernyőn megjelenő utasításokat.

A külső képernyő vezérlése:

Koppintson a **Koppintson a vezérléshez** elemre az eszköz képernyőjének tetején.

Az érintőtábla vezérlője megjelenik az eszköz képernyőjén. Az ujjával vezérelheti a kurzort a külső kijelzőn.

MEGJEGYZÉS: Ha egy alkalmazás halványan jelenik meg a külső képernyőn, akkor nem futtatható a kijelzőn.

## A HP Workspace használata (csak egyes termékeken)

A HP Workspace lehetővé teszi az eszköz számára, hogy hozzáférjen az örökölt Windows®-alkalmazásokhoz dokkolás közben. További funkciókat használhat, ha az opcionális asztali dokkolóval nagyobb képernyőt, billentyűzetet és egeret csatlakoztat.

🖉 MEGJEGYZÉS: A HP Workspace alkalmazást az informatikai rendszergazdának kell engedélyeznie.

#### A HP Workspace alkalmazás elérése

- 1. Pöccintsen balra a kezdőképernyő jobb szélétől kiindulva az összes alkalmazás megjelenítéséhez.
- 2. Koppintson a HP Workspace ikonra, majd kövesse a képernyőn megjelenő utasításokat.

# 4 Hálózati kapcsolatok

**MEGJEGYZÉS:** A proxybeállításokért, VPN-konfigurációkért, valamint egyéb hálózati kapcsolati követelményekért forduljon az informatikai rendszergazdához.

# Csatlakozás vezeték nélküli hálózathoz

Az eszköz az alábbi vezeték nélküli eszközöket tartalmazhatja:

- WLAN-eszköz Lehetővé teszi, hogy az eszközt vezeték nélküli helyi hálózathoz (Wi-Fi-hálózathoz, vezeték nélküli LAN hálózathoz vagy WLAN hálózathoz) csatlakoztassa vállalati irodában, otthon vagy nyilvános helyeken, például reptereken, étteremben, kávézókban, szállodákban vagy egyetemeken.
   WLAN hálózatban az eszköz mobil vezeték nélküli eszköze egy vezeték nélküli útválasztóval vagy hozzáférési ponttal kommunikál.
- Mobil szélessávú modul Vezeték nélküli nagy távolságú hálózati (WWAN-) eszköz, amely sokkal nagyobb területen biztosít vezeték nélküli hálózati összeköttetést. A mobilszolgáltatók (a cellás rendszerű telefontornyokhoz hasonlóan) bázisállomásokat építenek ki nagy területen, ezzel teljes régiókat vagy akár országokat/térségeket is lefedve.
- Bluetooth-eszköz személyes hálózatot (PAN) hoz létre, amelyen keresztül más Bluetooth-kompatibilis eszközökhöz, például számítógépekhez, telefonokhoz, nyomtatókhoz, fejbeszélőkhöz, hangszórókhoz vagy kamerákhoz lehet kapcsolódni. A PAN hálózatban minden eszköz közvetlenül kommunikál a többi eszközzel, és az eszközöknek viszonylag közel kell lenniük egymáshoz – jellemzően 10 méteren belül.

### A hálózati és vezeték nélküli vezérlők használata

A Hálózati és vezeték nélküli kapcsolatok opció segítségével beállíthat egy kapcsolatot vagy hálózatot, hálózathoz csatlakozhat, mobil hozzáférési pontokat hozhat létre, illetve megtekintheti az adathasználati adatokat.

A hálózati és vezeték nélküli vezérlők használatához kövesse az alábbi lépéseket:

- 1. Az eszközön pöccintsen lefelé a képernyő tetejétől, majd koppintson a 📩 Minden beállítás ikonra.
- 2. Koppintson a Hálózat és kapcsolatok elemre, majd válasszon a lehetőségek közül a folytatáshoz.
- MEGJEGYZÉS: További segítséget az Első lépések alkalmazásban talál. Ezen alkalmazás használatához internetkapcsolat szükséges. Pöccintsen balra a kezdőképernyő jobb szélétől kiindulva az összes alkalmazás megjelenítéséhez, majd koppintson az Első lépések lehetőségre. Koppintson a ikonra, a Browse topics (Témakörök böngészése) elemre, majd a Get connected (Csatlakozás) lehetőségre.

### Csatlakozás WLAN hálózathoz

MEGJEGYZÉS: Otthoni internet-hozzáférés kialakításakor létesíteni kell egy fiókot egy internetszolgáltatónál. Internetszolgáltatás és modem vásárlásához forduljon egy helyi internetszolgáltatóhoz. Az internetszolgáltató segíteni fog a modem beállításában, a vezeték nélküli útválasztót és a modemet összekötő hálózati kábel csatlakoztatásában és az internetszolgáltatás kipróbálásában. Vezeték nélküli hálózathoz való csatlakozáshoz kövesse az alábbi lépéseket:

- 1. Győződjön meg róla, hogy a WLAN-eszköz be van kapcsolva.
- 2. Az eszközön pöccintsen lefelé a képernyő tetejétől, majd koppintson a tok Minden beállítás ikonra.
- 3. Koppintson a Hálózat és kapcsolatok elemre.
- 4. Koppintson az Wi-Fi gombra.
- Győződjön meg arról, hogy a Wi-Fi elérés Be értékre van állítva, majd csatlakozzon az egyik elérhető hálózathoz.

Ha a hálózat biztonságos WLAN, a rendszer felszólítja a jelszó megadására. Adja meg a jelszót, majd koppintson a **Kész** gombra a kapcsolat létrehozásához.

- **MEGJEGYZÉS:** Amennyiben a listán egyetlen WLAN hálózat sem szerepel, lehet, hogy a számítógép a vezeték nélküli útválasztó vagy hozzáférési pont hatósugarán kívül tartózkodik.
- **MEGJEGYZÉS:** Ha nem látja a kívánt WLAN hálózatot, koppintson **Kezelés**, majd a + lehetőségre, és kövesse a képernyőn megjelenő utasításokat a kapcsolat létrehozásához.

Miután a kapcsolat létrejött, pöccintsen lefelé a képernyő tetejétől, majd tekintse meg a 🌈 ikont a

kapcsolat nevének és állapotának megerősítéséhez.

MEGJEGYZÉS: A hatótávolság (a vezeték nélküli eszköz rádiójeleinek vételi távolsága) a WLANimplementációtól, az útválasztó típusától, valamint az esetleges interferenciától és a jeleket gyengítő akadályoktól (például falaktól) függően változhat.

### Csatlakozás mobilhálózatokhoz

Az eszköz támogatja egy nano SIM-kártya használatát a mobil- és adathálózatokhoz történő csatlakozáshoz. Egyes termékek egy második nano SIM-kártya behelyezését is támogatják, ami lehetővé teszi, hogy eszköze két különböző telefonszámmal rendelkezzen. A SIM-kártya behelyezési lépéseiért lásd: <u>A nano SIM-kártyák</u> <u>behelyezése 10. oldal</u>.

A mobil- és SIM-beállítások elérése:

- 1. Pöccintsen lefelé a képernyő tetejétől, majd koppintson a 📩 Minden beállítás ikonra.
- 2. Koppintson a Hálózatok és kapcsolatok, majd a Mobilhálózat és SIM-kártya elemre.
- 3. Kövesse a képernyőn megjelenő utasításokat.

**MEGJEGYZÉS:** További információért koppintson a **További információ** elemre.

### A Bluetooth vezeték nélküli eszközök használata

A Bluetooth-eszközök rövid hatótávolságú kommunikációt biztosítanak, amellyel felváltható az elektronikus eszközök csatlakoztatására hagyományosan használt kábel. Ilyen eszközök például a következők:

- Számítógépek (asztali, noteszgép)
- Telefonok (mobil-, vezeték nélküli, okostelefon)
- Képalkotó eszközök (nyomtató, kamera)
- Hangeszközök (mikrofonos fejhallgató, hangszóró)

- Egér
- Külső billentyűzet

A Bluetooth-eszközök egyenrangú hálózati szolgáltatásokat nyújtanak, amelyek segítségével Bluetootheszközökből álló személyi hálózatot (PAN) lehet kialakítani.

#### Bluetooth-eszközök csatlakoztatása

A Bluetooth-eszközök használata előtt létre kell hoznia egy Bluetooth-kapcsolatot.

- 1. Győződjön meg róla, hogy a Bluetooth-eszköz be van kapcsolva.
- 2. Az eszközön pöccintsen lefelé a képernyő tetejétől, majd koppintson a 📩 Minden beállítás ikonra.
- 3. Koppintson az **Eszközök** lehetőségre.
- 4. Koppintson a **Bluetooth** lehetőségre.
- 5. Győződjön meg arról, hogy az Állapot a Be értékre van állítva.
- 6. Válassza ki a Bluetooth-eszközt a listából, majd kövesse a képernyőn megjelenő utasításokat.

MEGJEGYZÉS: Ha a Bluetooth-eszköz megerősítést igényel, megjelenik egy párosítási kód. A hozzáadni kívánt Bluetooth-eszközön a képernyőn megjelenő utasításokat követve ellenőrizze, hogy a kód megegyezik-e a párosítási kóddal. További információt a Bluetooth-eszközhöz mellékelt dokumentációban talál.

MEGJEGYZÉS: Ha a Bluetooth-eszköze nem jelenik meg a listában, ellenőrizze, hogy be van-e kapcsolva a Bluetooth funkció az eszközön. Bizonyos Bluetooth-eszközök esetében lehetnek további követelmények; tekintse meg a Bluetooth-eszközhöz mellékelt dokumentációt.

### Csatlakozás vezetékes hálózathoz – LAN (csak egyes termékek esetében)

Ha közvetlenül (és nem vezeték nélkül) szeretné csatlakoztatni az eszközt egy, a lakásában működő útválasztóhoz, vagy ha munkahelye meglévő hálózatához szeretne csatlakozni, használjon LAN-kapcsolatot.

LAN hálózathoz való csatlakozáshoz egy nyolcérintkezős RJ-45 (hálózati) kábelre, valamint egy opcionális asztali dokkolóra van szükség.

Az asztali dokkoló portjaival kapcsolatos további információt a dokkolóhoz mellékelt dokumentációban talál.

A proxybeállításokért vagy VPN-konfigurációkért forduljon az informatikai rendszergazdához.

## Vezeték nélküli megosztás és fizetés

Az NFC technológia lehetővé teszi az eszköz számára a más, NFC-kompatibilis eszközökkel való kommunikációt. Az NFC és a támogatott alkalmazások segítségével további információkat jeleníthet meg egy konferencián az eszköz egy képernyő előtt történő elhúzásával, megoszthatja munkáját egy kollégájával az eszközök összeérintésével, vagy boltban is fizethet az eszköz használatával.

Az NFC engedélyezése az eszközön:

- Pöccintsen lefelé a képernyő tetejétől, majd koppintson a 🗱 Minden beállítás ikonra.
- 2. Koppintson az **Eszközök** lehetőségre.

**MEGJEGYZÉS:** Előfordulhat, hogy a proxykiszolgálón keresztüli LAN-kapcsolatok támogatásához további szoftverekre van szükség. További tudnivalók: <u>http://www.hp.com/support</u>.

- 3. Koppintson az NFC lehetőségre, majd kövesse a képernyőn megjelenő utasításokat a Tap to share (Megosztás összeérintéssel) vagy a Tap to pay (Fizetés összeérintéssel) lehetőség kiválasztásához, majd válassza ki a kívánt beállításokat.
- Érintse az eszköz NFC koppintási területét egy másik eszköz NFC koppintási területéhez. Hangot hallhat, amikor az eszközök csatlakoznak.

**MEGJEGYZÉS:** Az NFC koppintási terület azonosításáért lásd: <u>Hátulnézet 8. oldal</u>.

# 5 Navigálás a képernyőn

Az eszköz képernyőjén az alábbi módokon navigálhat:

- Érintőmozdulatok használata közvetlenül a képernyőn.
- Opcionális billentyűzet és egér használata az asztali dokkoló segítségével (külön vásárolható meg).
- Opcionális laptop-dokkolóegység használata (külön vásárolható meg).

# Mozdulatok használata

A képernyőn való navigáláshoz érintse meg közvetlenül a képernyőt a jelen fejezetben ismertetett kézmozdulatokat alkalmazva.

**MEGJEGYZÉS:** Ha laptop-dokkolóegységet használ, további mozdulatok érhetők el az érintőtáblán. További információt a laptop-dokkolóegységhez mellékelt dokumentációban talál.

### Koppintás

A koppintás kézmozdulattal megnyithat egy kívánt elemet a képernyőn.

• Koppintson egy elemre annak megnyitásához.

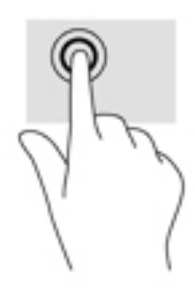

### **Pöccintés**

Helyezze az ujját a képernyőre, gyorsan húzza el egy rövid távolságra, majd emelje fel.

### Kétujjas csippentés a nagyításhoz és kicsinyítéshez

A kétujjas csippentéssel képeket vagy szöveget nagyíthat vagy kicsinyíthet.

- A kicsinyítéshez helyezze két ujját egymástól távolabb a képernyőn, majd közelítse őket egymáshoz.
- A nagyításhoz helyezze két ujját egymás mellé a képernyőn, majd húzza őket szét.

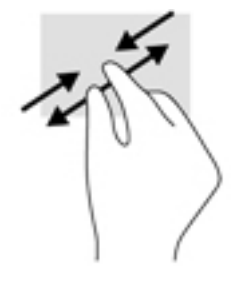

### Egyujjas csúsztatás

Az egyujjas csúsztatás listák és oldalak pásztázására vagy görgetésére, illetve objektumok áthelyezésére használható.

- A képernyőn keresztüli görgetéshez óvatosan csúsztassa egyik ujját a képernyőn keresztül a kívánt irányba.
- Objektum áthelyezéséhez tegye az ujját az adott objektumra, és tartsa ott, majd húzza el az ujját.

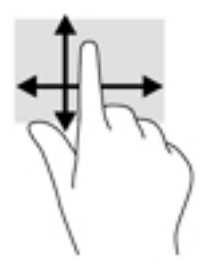

#### Egyujjas csúsztatás használata az opcionális laptop-dokkolóegységen

Az eszközét használhatja érintőtáblaként az opcionális laptop-dokkolóegységgel.

- 1. Csatlakoztassa az eszközt a laptop-dokkolóegységhez.
- Pöccintsen balra a kezdőképernyő jobb szélétől kiindulva az összes alkalmazás megjelenítéséhez, majd koppintson az Continuum lehetőségre.

A csatlakoztatás után egyujjas csúsztatással használhatja az eszközét a laptop-dokkolóegység érintőtáblájaként.

# Opcionális billentyűzet és egér használata

A billentyűzet és az egér segítségével szöveget írhat be, elemeket választhat ki, görgethet, és ugyanazokat a műveleteket végezheti el, mint az érintőmozdulatokkal. A billentyűzet műveletbillentyűivel és billentyűkombinációival pedig meghatározott funkciókat hajthat végre.

A billentyűzetek és egerek csatlakoztatásával kapcsolatos további információkért lásd: <u>A képernyő</u> kiterjesztése, <u>12. oldal</u>.

**MEGJEGYZÉS:** Előfordulhat, hogy egyes országokban/térségekben a billentyűzet nem ugyanazokat a billentyűket és billentyűfunkciókat tartalmazza, mint amelyeket ez a rész ismertet.

### A képernyőn megjelenő billentyűzet használata

Az eszköz rendelkezik képernyő-billentyűzettel, amely igény szerint megjeleníthető. Csak kezdjen el gépelni, amikor megjelenik.

A képernyő-billentyűzet beállításainak megnyitásához pöccintsen lefelé a képernyő tetejétől, koppintson a **billentyűzet** lehetőségre, majd kövesse a képernyőn megjelenő utasításokat a billentyűzet nyelvi és egyéb beállításainak kiválasztásához.

- MEGJEGYZÉS: A gyorsbillentyűk nem jelennek meg, illetve nem működnek a képernyő-billentyűzeten.
- MEGJEGYZÉS: A képernyő-billentyűzet tetején javasolt szavak jelenhetnek meg. Koppintson a kívánt szóra a kiválasztáshoz.

## A képernyőfunkciók használata

MEGJEGYZÉS: A képernyőfunkciókkal kapcsolatban további információt az Első lépések alkalmazásban talál. Ezen alkalmazás használatához internetkapcsolat szükséges. Pöccintsen balra a kezdőképernyő jobb szélétől kiindulva az összes alkalmazás megjelenítéséhez, majd koppintson az Első lépések lehetőségre. Koppintson a ikonra, a Témakörök böngészése elemre, majd az Ismerkedés a program használatával lehetőségre.

### A képernyő használata

FONTOS: Ha a képernyő kikapcsol, nyomja meg a tápkapcsológombot, majd pöccintsen felfelé a képernyő közepétől kiindulva. Adja meg a PIN-kódot, ha a rendszer felkéri erre. Ha a képernyő nem kapcsol be, csatlakoztassa az eszközt egy áramforráshoz. Lásd: Külső áramforrás használata 41. oldal.

Az eszköz kijelzője testreszabható. Kiválaszthatja például, hogy mi jelenjen meg a zárolási képernyőn, és kiválaszthatja azt is, hogy mennyi idő elteltével kapcsoljon ki az eszköz kijelzője.

#### A zárolási képernyő testreszabása

- Pöccintsen lefelé a képernyő tetejétől, majd koppintson a tok Minden beállítás ikonra.
- 2. Koppintson a Személyre szabás, majd a Zárolási képernyő lehetőségre.
- **3.** Győződjön meg arról, hogy a **Saját kép** szöveg jelenik meg a **Háttér** kiválasztási mezőben, majd koppintson a **Tallózás** lehetőségre.
- Válasszon egy fényképet, majd kövesse a képernyőn megjelenő utasításokat.

#### A képernyő kikapcsolási idejének beállítása

- Pöccintsen lefelé a képernyő tetejétől, majd koppintson a tok Minden beállítás ikonra.
- 2. Koppintson a Személyre szabás, majd a Zárolási képernyő lehetőségre.
- 3. Válasszon egy időtartamot a Képernyő lezárása ennyi idő után kiválasztási mezőben.

További információt az Első lépések alkalmazásban talál. Ezen alkalmazás használatához internetkapcsolat szükséges. Pöccintsen balra a kezdőképernyő jobb szélétől kiindulva az összes alkalmazás megjelenítéséhez,

majd koppintson az **Első lépések** lehetőségre. Koppintson a **ma**ikonra, a **Témakörök böngészése** elemre, majd a **Varázsolja egyénivé** lehetőségre, és végül kövesse a képernyőn megjelenő utasításokat.

### A navigációs sáv használata

A navigációs sáv alján három gomb található.

| Gomb | Művelet                                                                                                    |
|------|----------------------------------------------------------------------------------------------------|
| ÷    | Megjeleníti az előző képernyőt.                                                                                           |
| 4    | A kezdőképernyőt jeleníti meg.                                                                                            |
| P    | Megjeleníti a keresőmezőt, amelybe elkezdheti begépelni egy<br>alkalmazás, beállítás, fájl vagy internetes témakör nevét. |
|      | Ha az eszköz rendelkezik Cortanával (csak egyes termékeken),                                                              |
|      | koppintson a keresőmező alatt található mikrofon ikonra 🔲,                                                                |
|      | 🗕 🗖 🗖 🗖 🗖 🗖 🗖 🗖 🗖 🗖 🗖                                                                                                    |

# MEGJEGYZÉS: Ha el szeretné rejteni a navigációs sávot a kezdőképernyőről, pöccintsen felfelé a navigációs sáv területéről kiindulva. A navigációs sáv újbóli megjelenítéséhez pöccintsen felfelé a képernyő aljától kiindulva.

### Az állapotsor megjelenítése

A képernyő tetején található állapotsor a vezeték nélküli kapcsolatokkal, a SIM-kártyák állapotával, az akkumulátor töltöttségével, valamint az idővel kapcsolatos információkat jeleníti meg.

A tényleges ikonok eltérőek lehetnek, de az alábbi táblázat bemutat néhányat a gyakori ikonok közül. Az ikonok teljes listáját az Első lépések alkalmazásban találja. Ezen alkalmazás használatához internetkapcsolat szükséges. Pöccintsen balra a kezdőképernyő jobb szélétől kiindulva az összes alkalmazás megjelenítéséhez, majd koppintson az **Első lépések** lehetőségre. Koppintson a **E** ikonra, a **Témakörök böngészése**, majd az **Ismerkedés a program használatával**, és végül **A telefonon megjelenő ikonok** lehetőségre.

| Ikon       | Állapot                                                                                                    |
|------------|----------------------------------------------------------------------------------------------------|
| $\bigcirc$ | Az eszköz nem rendelkezik mobilhálózati kapcsolatokkal.                                                                                                    |
| 16         | Nem található SIM-kártya a kártyatálca elsődleges rekeszében.<br>Ha az eszköz egy második SIM-kártya használatát is támogatja,<br>de a tálca második rekesze üres, az ikonon a 2-es szám lesz<br>látható. |
|            | A repülőgép-fedélzeti üzemmód be van kapcsolva.                                                                                                    |
| ſ.         | Az eszköz csatlakoztatva van Wi-Fi-hálózathoz.                                                                                                    |

| lkon                    | Állapot                                                    |
|-------------------------|------------------------------------------------------------|
| *                       | Bluetooth-eszköz van csatlakoztatva az eszközhöz.          |
|                         | Az akkumulátor teljesen feltöltődött.                      |
| $\textcircled{\bullet}$ | Egy alkalmazás vagy szolgáltatás használja a helyadatokat. |

### Értesítések megtekintése, beállítások módosítása és parancsikonok elérése

A műveletközpont értesítéseket jelenít meg (pl. nem fogadott hívások vagy szöveges üzenetek), és gyors hozzáférést biztosít a beállításokhoz és egyéb parancsikonokhoz.

**MEGJEGYZÉS:** A műveletközpont zárolt képernyőről is elérhető. Bizonyos műveletek végrehajtásához azonban a rendszer felkéri a képernyő feloldására.

- 1. Pöccintsen lefelé a képernyő tetejétől a műveletközpont megjelenítéséhez.
- 2. További parancsikonok megjelenítéséhez koppintson a **Kibontás** lehetőségre.

A műveletközpont bezárásához pöccintsen felfelé a képernyő közepétől kiindulva.

# 6 A hanghívási és üzenetküldési funkciók használata

| ntyűkre a                                                         |  |  |  |
|-------------------------------------------------------------------|--|--|--|
| -                                                                 |  |  |  |
|                                                                   |  |  |  |
|                                                                   |  |  |  |
|                                                                   |  |  |  |
| Hívás fogadása – Koppintson a 📞 ikonra.                           |  |  |  |
|                                                                   |  |  |  |
|                                                                   |  |  |  |
| ámra,                                                             |  |  |  |
|                                                                   |  |  |  |
| Hívás elutasítása – Koppintson a 🗙 ikonra a hívás elutasításához. |  |  |  |
| l egy partner                                                     |  |  |  |
| mezőbe egy                                                        |  |  |  |
| pernyő jobb                                                       |  |  |  |
| ikonra egy                                                        |  |  |  |
| á<br>Í<br>Í                                                       |  |  |  |

MEGJEGYZÉS: A hívással és üzenetküldéssel kapcsolatos további információt az Első lépések alkalmazásban talál. Ezen alkalmazás használatához internetkapcsolat szükséges. Pöccintsen balra a kezdőképernyő jobb szélétől kiindulva az összes alkalmazás megjelenítéséhez, majd koppintson az Első lépések lehetőségre. Koppintson a ikonra, a Témakörök böngészése elemre, majd a Hívás és üzenetküldés lehetőségre.

# 7 Alkalmazások hozzáadása

Az Áruház alkalmazás használatával további alkalmazásokat tölthet le eszközére.

- 1. Pöccintsen balra a kezdőképernyő jobb szélétől kiindulva az összes alkalmazás megjelenítéséhez.
- 2. Koppintson az Áruház lehetőségre, majd a képernyő tetején található 🔎 ikonra.
- 3. A keresőmezőben adja meg a keresett kifejezést, majd koppintson a 🔎 ikonra.
- 4. Kövesse a képernyőn megjelenő utasításokat.

# 8 Az e-mailek és közösségi hálózatok használata

MEGJEGYZÉS: Az e-mailekkel és a közösségi médiás fiókokkal kapcsolatos további információt az Első lépések alkalmazásban talál. Ezen alkalmazás használatához internetkapcsolat szükséges. Pöccintsen balra a kezdőképernyő jobb szélétől kiindulva az összes alkalmazás megjelenítéséhez, majd koppintson az Első lépések lehetőségre. Koppintson a ikonra, a Témakörök böngészése elemre, majd a Beállítások lehetőségre.

## E-mail-fiókok beállítása

- Pöccintsen lefelé a képernyő tetejétől, majd koppintson a 🗱 Minden beállítás ikonra.
- 2. Koppintson a **Fiókok** lehetőségre.
- 3. Koppintson az **E-mail- és alkalmazásfiókok** elemre, és kövesse a képernyőn megjelenő utasításokat.

# Közösségi médiás fiókok beállítása

- MEGJEGYZÉS: A közösségi hálózati alkalmazásokat az Áruház alkalmazással töltheti le. Lásd: Alkalmazások hozzáadása, 29. oldal.
  - 1. Pöccintsen balra a kezdőképernyő jobb szélétől kiindulva az összes alkalmazás megjelenítéséhez.
  - Koppintson a kívánt közösségi hálózati alkalmazásra, majd kövesse a képernyőn megjelenő utasításokat.

### E-mail küldése

Koppintson az **Outlook Posta** lehetőségre a kezdőképernyőn, majd kövesse a képernyőn megjelenő utasításokat.

# 9 Nyomtatás

A HP AiO Printer Remote alkalmazással könnyedén beállíthatja és elérheti az opcionális HP nyomtató összes funkcióját. Az alkalmazás használatával kinyomtathatja PDF formátumú dokumentumait, fényképeit és beolvasott dokumentumait.

- 1. Pöccintsen balra a kezdőképernyő jobb szélétől kiindulva az összes alkalmazás megjelenítéséhez.
- 2. Koppintson a HP AiO Printer Remote elemre, majd kövesse a képernyőn megjelenő utasításokat.

# 10 A HP12C Financial Calculator alkalmazás használata

A számológép alkalmazás üzleti és pénzügyi funkciókat biztosít a hitelfizetések, a kamatok és konverziók, a standard deviáció, a százalékos arányok, cash flow-k, kötvények és egyéb adatok kiszámításához.

TIPP: Fordítsa az eszközét fekvő nézetbe az összes számológép-funkció megjelenítéséhez. Az álló nézetben az egyszerű funkciók érhetők el.

A számológép használatához kövesse az alábbi lépéseket:

- 1. Pöccintsen balra a kezdőképernyő jobb szélétől kiindulva az összes alkalmazás megjelenítéséhez.
- 2. Koppintson a HP 12C Financial Calculator for X3 elemre.

A számológép felhasználói útmutatójának és a hasznos billentyűparancsok eléréséhez koppintson a **MENÜ** gombra a számológép alkalmazás képernyőjének bal alsó sarkában. Az eszköznek fekvő nézetben kell lennie.

# 11 Szórakoztató funkciók

A HP-eszközt munkára és szórakozásra is használhatja, kapcsolatba léphet másokkal a kamera segítségével, hangot és videókat keverhet, illetve csatlakoztathat hozzá külső eszközöket, például hangszórókat. Az eszközön elérhető hang-, video- és kamerafunkciók megkereséshez tekintse meg a következőt: Részegységek, 4. oldal.

## A kamera használata

Az eszköz rendelkezik egy kamerával, amely lehetővé teszi a videócsevegést, videórögzítést és fényképek készítését.

A kamera eléréséhez koppintson a 👩 ikonra a kezdőképernyőn.

MEGJEGYZÉS: A kamera elérése a zárolási képernyőről:

Koppintson és tartsa az ujját a 👩 ikonon a zárolási képernyőn.

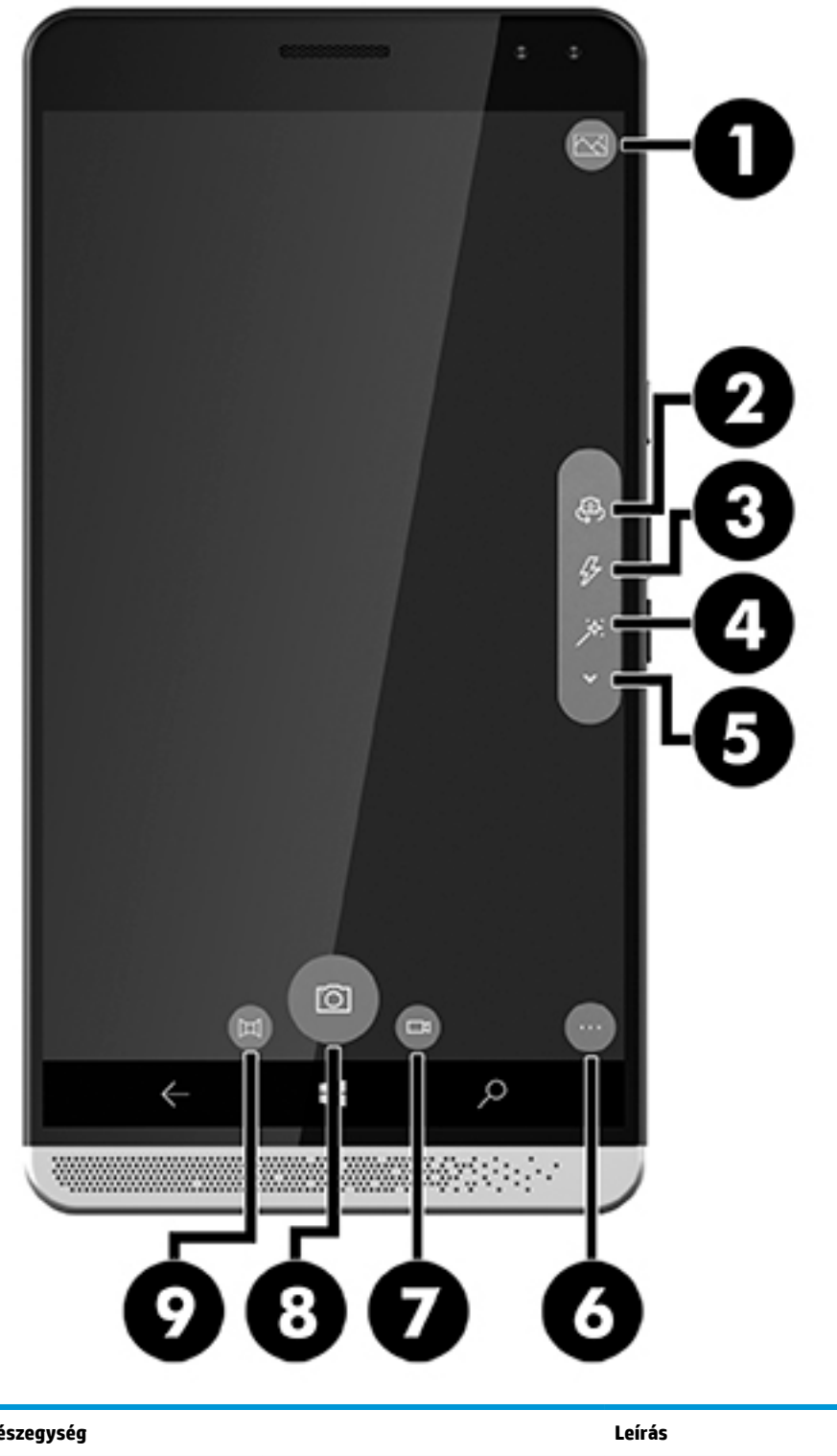

| Részegység |          |                        | Leírás                                                                                                    |
|------------|----------|------------------------|----------------------------------------------------------------------------------------------------|
| (1)        | $\sim$   | Fényképek megtekintése | Koppintson az elkészített fényképek megtekintéséhez. Ez<br>az ikon a legutóbb elkészített fényképre vált.                  |
| (2)        | <b>@</b> | Kamerák közötti váltás | lde koppintva válthat át az elülső kamerára. Az ikonra<br>történő újbóli koppintással visszatérhet a hátlapi<br>kamerához. |

| Részegység |            |             | Leírás                                                                                                    |
|------------|------------|-------------|----------------------------------------------------------------------------------------------------|
| (3)        | Ş          | Vaku        | lde koppintva módosíthatja a vaku beállításait.                                                                                                    |
| (4)        | *          | HDR         | Ide koppintva érheti el a magas dinamikus tartományú<br>(HDR) kamerabeállítást. Ha a HDR beállítás be van<br>kapcsolva, a kamera több fényképet is készít különböző<br>expozíciókkal, majd a végleges képet ezek<br>kiegyensúlyozásával hozza létre. A végleges fénykép az<br>összes fénykép legjobban fókuszált, legjobban<br>megvilágított és legszínesebb részeiből áll össze. |
| (5)        | ~          | Beállítások | lde koppintva további beállításokat érhet el. Ezek a<br>beállítások például a fehéregyensúly, az automatikus<br>fókusz, az ISO, az exponálógomb és a fényerő.<br>Ha a videó üzemmód engedélyezve van, a Zseblámpa<br>funkció is elérhetővé válik.                                                                                                    |
| (6)        | •••        | Beállítások | lde koppintva választhat a különböző lencsék közül,<br>beállíthatja az időzítőt, megadhatja a fényképek, valamint<br>a HDR-fényképek expozícióinak számát, és még jobban<br>testreszabhatja fényképeit és videóit.                                                                                                    |
| (8)        | <u>[0]</u> | Kamera      | lde koppintva készíthet fényképeket.                                                                                                    |
| (7)        |            | Videó       | lde koppintva válthat át videó üzemmódba. Egy újbóli<br>koppintással rögzíthet videót. A rögzítés leállításához<br>koppintson ismét.                                                                                                    |
| (8)        | <u>[O]</u> | Kamera      | lde koppintva készíthet fényképeket.                                                                                                    |
| (9)        | 因          | Panoráma    | Koppintással válassza ki a Panoráma üzemmódot.<br>Koppintson újból az ikonra a rögzítés indításához.<br>Folytassa a műveletet a képernyőn megjelenő útmutatás<br>szerint.                                                                                                    |

MEGJEGYZÉS: A kamerával kapcsolatos további információt az Első lépések alkalmazásban talál. Ezen alkalmazás használatához internetkapcsolat szükséges. Pöccintsen balra a kezdőképernyő jobb szélétől kiindulva az összes alkalmazás megjelenítéséhez, majd koppintson az Első lépések lehetőségre. Koppintson a mit ikonra, a Témakörök böngészése elemre, majd a Fényképek lehetőségre.

## Hangeszközök használata

A számítógép alkalmas zenehallgatásra, zeneszámok letöltésére, internetes hanganyagok (köztük rádióállomások) folyamatos lejátszására, hangrögzítésre, illetve multimédiás fájlok hang- és videóanyagok keverésével történő előállítására. A hangélmény fokozására csatlakoztathat fejhallgatót vagy hangszórókat.

### Hangszórók csatlakoztatása

Az eszközhöz vezetékes hangszórókat az eszközön lévő kombinált hangkimeneti (fejhallgató-)/ hangbemeneti (mikrofon-) csatlakozón, vagy az asztali dokkolón található portok egyikén keresztül lehet csatlakoztatni. A vezeték nélküli hangszórókat az eszköz gyártójának útmutatása szerint csatlakoztassa az eszközhöz. A hangszórók csatlakoztatása előtt csökkentse a hangerő-beállítást.

### Fejhallgató csatlakoztatása

FIGYELEM! A halláskárosodás elkerülése érdekében csökkentse a hangerőt a fejhallgató, fülhallgató vagy mikrofonos fejhallgató felhelyezése előtt. További biztonsági információkat a *Jogi, biztonsági és* környezetvédelmi tudnivalók című dokumentum tartalmaz.

A dokumentum elérése:

- 1. Pöccintsen felfelé a kezdőképernyő közepétől kiindulva.
- Koppintson a b HP Device Hub, majd a User Guide (Felhasználói útmutató) lehetőségre.
- 3. Válassza ki a nyelvet, ha a rendszer felkéri erre.
- 4. Koppintson a **Regulatory, Safety and Environmental Notices** (Jogi, biztonsági és környezetvédelmi tudnivalók) lehetőségre.
- **FONTOS:** A dokumentum legújabb változatának eléréséhez csatlakoznia kell az internethez.

Vezetékes fejhallgatót az eszköz fejhallgató-csatlakozójához, illetve hangkimeneti (fejhallgató-)/ hangbemeneti (mikrofon-) csatlakozójához csatlakoztathat.

A vezeték nélküli fejhallgatókat a gyártó útmutatása szerint csatlakoztassa az eszközhöz.

### Mikrofonos fejhallgató csatlakoztatása

FIGYELEM! A halláskárosodás elkerülése érdekében a hangerőt a fejhallgató, fülhallgató vagy mikrofonos fejhallgató felhelyezése előtt csökkentse. További biztonsági információkat a *Jogi, biztonsági és környezetvédelmi tudnivalók* című dokumentum tartalmaz.

A dokumentum elérése:

- 1. Pöccintsen felfelé a kezdőképernyő közepétől kiindulva.
- Koppintson a b HP Device Hub, majd a User Guide (Felhasználói útmutató) lehetőségre.
- 3. Válassza ki a nyelvet, ha a rendszer felkéri erre.
- Koppintson a Regulatory, Safety and Environmental Notices (Jogi, biztonsági és környezetvédelmi tudnivalók) lehetőségre.
- **FONTOS:** A dokumentum legújabb változatának eléréséhez csatlakoznia kell az internethez.

A mikrofonnal ellátott fejhallgatókat mikrofonos fejhallgatónak nevezik. Egyes termékek esetében fejhallgató is tartozik az eszközhöz. Vezetékes mikrofonos fejhallgatót az eszköz hangkimeneti (fejhallgató-)/hangbemeneti (mikrofon-) kombinált csatlakozójához csatlakoztathat.

A vezeték nélküli fejhallgatókat az azokhoz mellékelt utasítások szerint csatlakoztassa az eszközhöz.

### A hangerő módosítása

A hangerőt a külső hangerőszabályzó gombok segítségével szabályozhatja. A gombok helyéről a következő részben olvashat: <u>Elölnézet 5. oldal</u>.

A csengőhang és az értesítések hangerejének módosítása:

- 1. Nyomja meg valamelyik hangerőszabályzó gombot a hangerő állapotsorának megjelenítéséhez.
- Használja a csúszkát a hangerő állapotsorán vagy a hangerőszabályzó gombokat a hangerő módosításához.

A médiafájlok és az alkalmazások hangerejének módosítása:

- 1. Nyomja meg valamelyik hangerőszabályzó gombot a hangerő állapotsorának megjelenítéséhez.
- 2. Koppintson a **V** elemre.
- Használja a csúszkát a hangerő állapotsorán vagy a hangerőszabályzó gombokat a hangerő módosításához.

A hanggal kapcsolatos további információt az Első lépések alkalmazásban talál. Ezen alkalmazás használatához internetkapcsolat szükséges. Pöccintsen balra a kezdőképernyő jobb szélétől kiindulva az összes alkalmazás megjelenítéséhez, majd koppintson az **Első lépések** lehetőségre. Koppintson a **m** ikonra, a **Témakörök böngészése** elemre, majd a **Varázsolja egyénivé** lehetőségre.

### Hangbeállítások használata

A hangbeállítások segítségével módosíthatja a rendszerhangokat.

A hangbeállítások megtekintése és módosítása:

- 1. Pöccintsen lefelé a képernyő tetejétől, majd koppintson a 📩 Minden beállítás ikonra.
- 2. Koppintson a Személyre szabás, majd a Hangok lehetőségre.

# 12 Energiagazdálkodás

# Az eszköz kikapcsolása

A leállítás minden programot – az operációs rendszert is beleértve – bezár, majd kikapcsolja a képernyőt és az eszközt.

Kapcsolja ki az eszközt, ha hosszabb ideig nem használja és leválasztja a külső áramforrásról.

- 1. Mentse a munkáját, és zárja be a megnyitott programokat.
- Tartsa lenyomva a tápkapcsológombot, amíg megjelenik a következő üzenet: húzza lefelé a kikapcsoláshoz. Engedje el a tápkapcsológombot, majd pöccintsen lefelé az eszköz kikapcsolásához.

Ha az eszköz nem válaszol, és az előző eljárást nem tudja használni, próbálkozzon a következő vészleállító eljárásokkal az alábbi sorrendben:

- Nyomja meg a tápkapcsoló gombot, és tartsa nyomva legalább 5 másodpercig.
- Válassza le az eszközt a külső áramforrásról.

## Az energiagazdálkodás beállítása

### Az energiatakarékos üzemmódok használata

#### A képernyő kikapcsolásának kezdeményezése és megszüntetése

Ha az eszköz bekapcsolt állapotban van, a képernyőt a tápkapcsológomb rövid megnyomásával kapcsolhatja ki.

A képernyő újbóli bekapcsolásához röviden nyomja meg a tápkapcsológombot.

A képernyő újbóli bekapcsolásakor a zárolási képernyő jelenik meg. Ha vissza szeretne térni arra a képernyőre, ahol előzőleg abbahagyta a munkát, pöccintsen felfelé a képernyő közepétől kiindulva.

MEGJEGYZÉS: Ha beállított PIN-kódot a zárolás feloldásához, a képernyőhöz történő visszatérés előtt meg kell adnia azt.

#### A takarékos üzemmód használata

A takarékos üzemmóddal gyorsan elérhetők az energiagazdálkodási beállítások, és megjeleníthető az akkumulátor hátralévő töltöttségi szintje.

- Pöccintsen lefelé a képernyő tetejétől, majd koppintson a provinsional képernyő tetejétől, majd koppintson a képernyő tetejétől, majd koppintson a provinsional képernyő tetejétől, majd koppintson a provinsional képernyő tetejétől, majd koppintson a provinsional képernyő tetejétől, majd koppintson a provinsional képernyő tetejétől, majd koppintson a provinsional képernyő tetejétől, majd koppintson a provinsional képernyő tetejétől, majd koppintson a provinsional képernyő tetejétől, majd koppintson a provinsional képernyő tetejétől, majd koppintson a provinsional képernyő tetejétől, majd koppintson a provinsional képernyő tetejétől, majd köppintson a provinsional képernyő tetejétől, majd köppintson a provinsional képernyő tetejétől, majd köppintson a provinsional képernyő tetejétől, majd köppintson a provinsional képernyő tetejétől, majd köppintson a provinsional képernyő tetejétől, majd köppintson a provinsional képernyő tetejétől, majd köppintson a provinsional képernyő képernyő tetejétől, majd köppintson a provinsional képernyő képernyő
- 2. Koppintson a Rendszer elemre.
- 3. Koppintson az Akkumulátor lehetőségre.
- 4. Kövesse a képernyőn megjelenő utasításokat az akkumulátor hátralévő töltöttségi szintjének megtekintéséhez, az akkumulátorhasználatra vonatkozó beállítások megadásához, illetve a takarékos üzemmód beállításainak kiválasztásához.

### Üzemeltetés akkumulátorról

Amikor az eszköz nincs külső áramforráshoz csatlakoztatva, akkumulátoros tápellátással üzemel. Az akkumulátor üzemideje az energiagazdálkodási beállításoktól, a futó programoktól, a kijelző fényerejétől, az eszközhöz csatlakoztatott külső eszközöktől és más tényezőktől függően változik.

#### Az akkumulátor töltöttségének megjelenítése

A képernyő jobb felső sarkában található teljesítménymérő ikon **man** vizuálisan ábrázolja az akkumulátor

hátralévő töltöttségi szintjét.

Az akkumulátor hátralévő töltöttségének százalékos értékével, valamint a becsült hátralévő idővel kapcsolatos részleteket a Takarékos üzemmód alkalmazásban talál. Lásd: <u>A takarékos üzemmód használata</u> <u>38. oldal</u>.

#### Az akkumulátor üzemidejének maximalizálása

Az akkumulátor üzemideje a készüléken használt programoktól függ, amíg a rendszer akkumulátorról működik. A maximális üzemidő fokozatosan csökken, és ezzel egy időben természetesen az akkumulátor tárolókapacitása is lecsökken.

Ötletek az akkumulátor üzemidejének maximalizálásához:

- Kapcsolja be a takarékos üzemmódot. Pöccintsen lefelé a képernyő tetejétől, koppintson a Kibontás, majd a Takarékos üzemmód lehetőségre. Ekkor a képernyő jobb felső sarkában található, az akkumulátor töltöttségi szintjét jelző ikon a takarékos üzemmód ikonját mutatja. A takarékos üzemmód további beállításaival kapcsolatos részletes információk: <u>A takarékos üzemmód használata 38. oldal</u>.
- Csökkentse a képernyő fényerejét.
- Kapcsoljon ki minden vezeték nélküli eszközt, amelyet nem használ (pl. Bluetooth).

#### Teendők lemerülő akkumulátor esetén

Ebben a részben a gyárilag beállított riasztásokkal és rendszerválaszokkal kapcsolatos tudnivalók találhatók.

#### Alacsony töltöttségi szint felismerése

Ha az akkumulátor, amely az eszköz egyetlen áramforrása, alacsony töltöttségi állapotba kerül, az

akkumulátor ikon **men**egy alacsony vagy kritikusan alacsony töltöttségi szintet jelző értesítést jelenít meg.

#### Az alacsony töltöttségi szint megszüntetése

#### Az alacsony töltöttségi szint megszüntetése, ha rendelkezésre áll külső áramforrás

- Csatlakoztassa a számítógépet a következő eszközök egyikéhez:
  - Váltóáramú tápegység
  - Opcionális asztali dokkoló: <u>A képernyő kiterjesztése, 12. oldal</u>
  - Opcionális vezeték nélküli töltőegység: <u>A vezeték nélküli töltés használata 40. oldal</u>
  - Külön beszerezhető tápegység a HP-től kiegészítőként vásárolva

#### Az alacsony töltöttségi szint megszüntetése, ha nem áll rendelkezésre áramforrás

Ha nem áll rendelkezésre áramforrás, és a töltöttségi szint kritikus, mentse a munkáját, majd kapcsolja ki az eszközt.

#### Az akkumulátor energiatakarékos használata

- Válassza ki a takarékos üzemmódot: <u>A takarékos üzemmód használata 38. oldal</u>.
- Kapcsolja ki a vezeték nélküli kapcsolatokat, ha nem használja azokat.
- Húzzon ki minden olyan külső eszközt, amely nincs használatban, és nem külső áramforrásról üzemel.
- Állítsa/tiltsa le vagy távolítsa el azokat a külső memóriakártyákat, amelyeket nem használ.
- Csökkentse a képernyő fényerejét.
- A munkahelyről történő távozás előtt zárolja vagy kapcsolja ki az eszközt.

#### Az akkumulátor ártalmatlanítása

FIGYELEM! A tűz vagy az égési sérülések kockázatának csökkentése érdekében az akkumulátort ne szerelje szét, ne törje össze és ne lyukassza ki, ne zárja rövidre a csatlakozóit, illetve ne dobja tűzbe vagy vízbe.

Az akkumulátor megfelelő ártalmatlanításával kapcsolatban a *Jogi, biztonsági és környezetvédelmi tudnivalók* című útmutató tartalmaz további tájékoztatást.

A dokumentum elérése:

- 1. Pöccintsen felfelé a kezdőképernyő közepétől kiindulva.
- 2. Koppintson a maint a Device Hub, majd a User Guide (Felhasználói útmutató) lehetőségre.
- 3. Válassza ki a nyelvet, ha a rendszer felkéri erre, majd koppintson a **Regulatory, Safety and Environmental Notices** (Jogi, biztonsági és környezetvédelmi tudnivalók) lehetőségre.

#### A vezeték nélküli töltés használata

**MEGJEGYZÉS:** A vezeték nélküli töltőegységgel kapcsolatos további információt az ahhoz mellékelt dokumentációban talál.

A vezeték nélküli töltőegységgel (külön vásárolható meg) úgy töltheti eszközét, hogy ráhelyezi annak vezeték nélküli töltési területét az egységre.

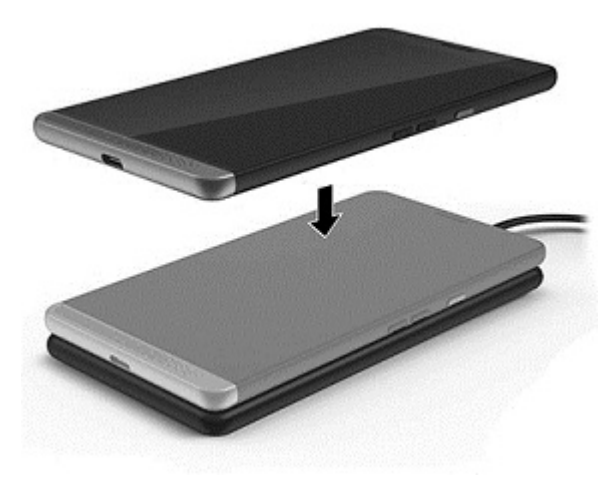

### Külső áramforrás használata

- FIGYELEM! Az esetleges biztonsági kockázatok csökkentése érdekében kizárólag az eszközhöz, az opcionális asztali dokkolóhoz, valamint az opcionális vezeték nélküli töltőhöz mellékelt váltóáramú tápegységet, a HP által biztosított váltóáramú tápegységet vagy a HP-től vásárolt kompatibilis váltóáramú tápegységet használja.
- MEGJEGYZÉS: A külső áramforráshoz való csatlakozásról további információ az eszközhöz mellékelt Gyorskalauz útmutatóban található.

A külső váltóáramú tápforráshoz a mellékelt hálózati adapterrel, illetve külön beszerezhető asztali dokkolóval vagy vezeték nélküli töltővel tud csatlakozni.

Az alábbi körülmények bármelyike esetén csatlakoztassa az eszközt külső hálózati tápellátáshoz:

- Az akkumulátor töltése során
- Rendszerszoftver telepítésekor és módosításakor
- Biztonsági mentés és helyreállítás elvégzésekor

Ha az eszközt a külső áramforráshoz csatlakoztatja, a következők történnek:

- Az akkumulátor tölteni kezd.
- Az eszköz bekapcsol.
- Az állapotjelző területen található teljesítménymérő ikon megjelenése megváltozik.

A külső hálózati tápellátás leválasztásakor az alábbiak történnek:

- Az eszköz akkumulátoros tápellátásra vált.
- Az állapotjelző területen található teljesítménymérő ikon megjelenése megváltozik.

### Váltóáramú tápegység tesztelése

Ellenőrizze a váltóáramú tápegységet, ha az eszköz nem kapcsol be, amikor váltóáramú áramforrásról üzemel.

A váltóáramú tápegység ellenőrzése:

- 1. Csatlakoztassa a váltóáramú tápegységet az eszközhöz, majd csatlakoztassa egy váltóáramú hálózati aljzathoz.
- 2. Figyelje az alábbi állapotokat az eszközön:
  - Ha az áramellátás állapotjelző fénye *világít*, a váltóáramú tápegység megfelelően működik.
  - Ha az eszköz *bekapcsol*, a váltóáramú tápegység megfelelően működik.
  - Ha az áramellátás állapotjelző fénye *továbbra sem világít*, és az eszköz továbbra is *kikapcsolt* állapotban marad, a váltóáramú tápegység nem működik, és ki kell cserélni.

Lépjen kapcsolatba az ügyfélszolgálattal, hogy megtudja, hogyan juthat váltóáramú cseretápegységhez.

# 13 Az adatok biztonsági mentése és megosztása

A HP határozottan javasolja, hogy rendszeres időközönként készítsen biztonsági másolatot az eszközön található személyes adatairól. Ezt számos módon megteheti, többet között a OneDrive és microSD memóriakártyák használatával. Ezek a megoldások azt is lehetővé teszik, hogy megossza adatait másokkal.

## A OneDrive használata

A OneDrive használatával biztonsági másolatot készíthet dokumentumairól, fényképeiről és videóiról, és megoszthatja azokat. Az adatokat más eszközökkel is megoszthatja. Emellett helyreállíthatja fájljait a OneDrive szolgáltatásból az eszközre.

MEGJEGYZÉS: A OneDrive használatához Microsoft-fiókra van szükség. Lásd: <u>Microsoft-fiók használata</u> <u>47. oldal</u>.

- 1. Pöccintsen balra a kezdőképernyő jobb szélétől kiindulva az összes alkalmazás megjelenítéséhez.
- 2. Koppintson a **OneDrive** ikonra.
- 3. Kövesse a képernyőn megjelenő utasításokat.

### MicroSD memóriakártya használata

Az opcionális microSD memóriakártyák biztonságos adattárolást tesznek lehetővé a biztonsági másolatok számára, és kényelmes adatmegosztást biztosítanak.

Az eszköz legfeljebb 2 TB méretű microSD-kártyák olvasását és írását támogatja.

MEGJEGYZÉS: Egyes eszközök egy második nano SIM-kártya behelyezését is támogatják. További információ: <u>A nano SIM-kártyák behelyezése 10. oldal</u>. Nem használhat második nano SIM-kártyát egy microSD-kártyával egyidejűleg. Egyszerre csak egy kártya helyezhető a második rekeszbe. A kártyákat kicserélheti.

### A microSD memóriakártya behelyezése

- FONTOS: A tálca felső oldalán általában az "UP" (felfelé) és/vagy az "1" és "2" jelzés látható, amelyeknek felfelé kell nézniük, amikor behelyezi a kártyákat és a tálcát. Mielőtt behelyezné a tálcát az eszközbe, fordítsa az eszközt képernyővel felfelé, és győződjön meg arról, hogy a tálcán található jelzések felfelé néznek. Ne próbálja erővel eltávolítani vagy visszahelyezni a tálcát.
- MEGJEGYZÉS: A microSD memóriakártya behelyezéséhez vagy eltávolításához nem kell kikapcsolni az eszközt.
- MEGJEGYZÉS: Ha két nano SIM-kártyát telepített, a microSD memóriakártya telepítése előtt vegye ki a 2. nyílásban található SIM-kártyát.

A következő lépésekkel helyezheti be a microSD-kártyát:

1. Helyezze a körmét a kártyatálca alján található résbe, majd húzza ki a tálcát (1) az eszközből történő eltávolításához.

- MEGJEGYZÉS: Előfordulhat, hogy az eszközben található microSD memóriakártya eltér a fejezet ábráin láthatótól.
- Helyezzen be egy microSD memóriakártyát (2) a 2. nyílásba, majd helyezze vissza a tálcát (3) az eszközbe.

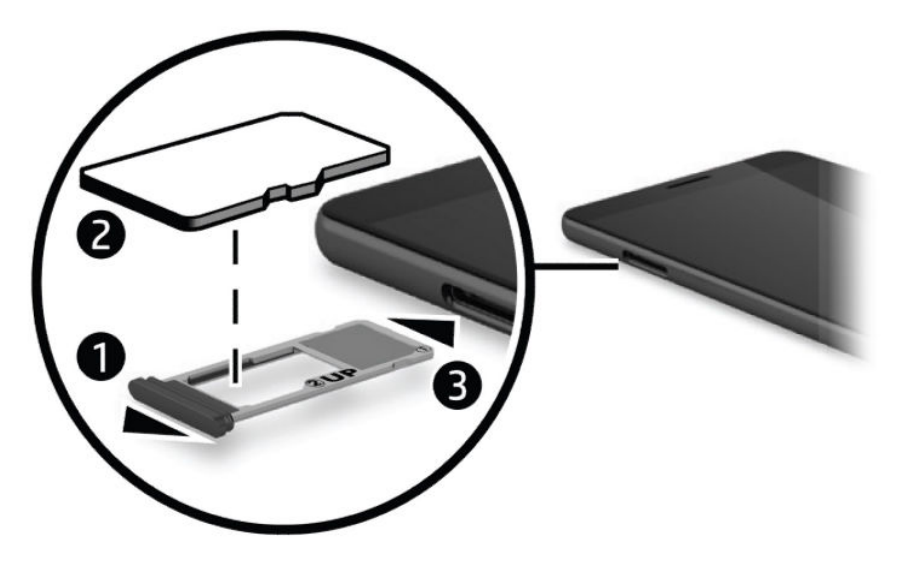

## A Tárterület eszköz használata

A microSD memóriakártyákkal biztonsági másolatot készíthet adatairól, és visszaállíthatja azokat adatvesztés esetén. Emellett a fájlok, fényképek, videók vagy alkalmazások át is helyezhetők a kártyára, és így felszabadítható az eszköz memóriája.

A tárterületre vonatkozó beállítások megadása, az adatok biztonsági mentése és visszaállítása, illetve az eszköz adatainak egy microSD memóriakártyára történő áthelyezése:

- 1. Pöccintsen balra a kezdőképernyő jobb szélétől kiindulva az összes alkalmazás megjelenítéséhez.
- Koppintson a Tárterület ikonra.

### A tárterület méretének megállapítása

A HP Device Hub alkalmazás információval szolgál az eszközön rendelkezésre álló tárterülettel kapcsolatban. Az információ elérése:

- 1. Pöccintsen felfelé a kezdőképernyő közepétől kiindulva.
- Koppintson a mathematical HP Device Hub ikonra.

A rendelkezésre álló terület a **Device Summary** (Eszköz összegzése) területen található.

# Biztonsági másolat használata

A biztonsági másolattal biztonsági másolatot hozhat létre az eszközön található tartalomról (pl. beállítások, szöveges üzenetek, partnerek, fiókok és jelszavak). Emellett lehetősége van automatikus biztonsági mentés ütemezésére, és kiválaszthatja azokat az alkalmazásokat, amelyekről biztonsági másolatot szeretne készíteni. **MEGJEGYZÉS:** A Biztonsági másolat funkció használatához Microsoft-fiókra van szükség. Lásd: <u>Microsoft-fiók használata 47. oldal</u>.

A Biztonsági másolat funkció használata:

- Pöccintsen lefelé a képernyő tetejétől, majd koppintson a tok Minden beállítás ikonra.
- 2. Koppintson a Frissítés és biztonság lehetőségre.
- 3. Koppintson a Biztonsági másolat lehetőségre, majd kövesse a képernyőn megjelenő utasításokat.

**MEGJEGYZÉS:** Ha egy letöltött alkalmazás nem szerepel a Biztonsági másolat eszközben, újra letöltheti az Áruházból, amennyiben még elérhető. Lásd: <u>Alkalmazások hozzáadása, 29. oldal</u>.

# Az eszköz helyreállítása vagy visszaállítása

- FONTOS: A Microsoft-fiókja adatait mindig tartsa fejben vagy elérhető helyen. Szüksége lesz rájuk, ha helyre szeretné állítani az eszközt annak visszaállítását követően. A Microsoft-fiókok létrehozásával kapcsolatos további információk: Microsoft-fiók használata 47. oldal.
- MEGJEGYZÉS: Győződjön meg arról, hogy az eszköz visszaállítása előtt minden menteni kívánt adatról készített biztonsági másolatot. A visszaállítás visszaállítja az eszköz gyári beállításait, és töröl minden személyes tartalmat. Azon adatokat, amelyekről biztonsági másolatot készített, a Microsoft-fiókba történő belépés után visszaállíthatja.

Az összes beállítás visszaállításához, valamint az eszközön található összes adat törléséhez kövesse az alábbi lépéseket:

- Pöccintsen lefelé a képernyő tetejétől, koppintson a Minden beállítás ikonra, majd a Rendszer lehetőségre.
- 2. Koppintson a Névjegy, majd a Telefon alaphelyzetbe állítása lehetőségre.
- 3. Kövesse a képernyőn megjelenő utasításokat.

# 14 Biztonság

Az eszközzárolás biztonságos feloldásának számos módja van. A feloldási PIN-kód megadása után beállíthatja a Windows Hello, valamint az íriszkamera vagy ujjlenyomat-olvasó használatával történő hozzáférést. Az íriszkamera és az ujjlenyomat-olvasó helyéről a következő részben olvashat: <u>Részegységek, 4. oldal</u>.

## PIN-kódos védelem beállítása

Ha szeretné, hogy az eszköz PIN-kódot kérjen a zárolási képernyőn, tegye a következőket:

- Pöccintsen lefelé a képernyő tetejétől, majd koppintson a Minden beállítás ikonra.
- 2. Koppintson a Személyre szabás lehetőségre.
- 3. Koppintson a Zárolási képernyő lehetőségre.
- 4. Koppintson a Bejelentkezési lehetőségek lehetőségre.
- 5. A PIN-kód beállításához kövesse a képernyőn megjelenő utasításokat.

## A Windows Hello használata

Ujjlenyomat-olvasóval vagy íriszkamerával rendelkező termékeken a Windows Hello lehetővé teszi, hogy egy ujjhúzással vagy a kamerába nézve jelentkezzen be.

- MEGJEGYZÉS: Előfordulhat, hogy az ujjlenyomat-olvasó használatához további szoftverekre van szükség. További tudnivalók: <u>http://www.hp.com/support</u>.
- 🛱 MEGJEGYZÉS: A Windows Hello használata előtt be kell állítania egy feloldási PIN-kódot.

A Windows Hello beállításához kövesse az alábbi lépéseket:

- Az eszközön pöccintsen lefelé a képernyő tetejétől, majd koppintson a i Minden beállítás ikonra.
- 2. Koppintson a **Fiókok** lehetőségre.
- Koppintson a Bejelentkezési lehetőségek lehetőségre, majd kövesse a képernyőn megjelenő utasításokat.

A Windows Hello szolgáltatással kapcsolatos további információt az Első lépések alkalmazásban talál. Ezen alkalmazás használatához internetkapcsolat szükséges. Pöccintsen balra a kezdőképernyő jobb szélétől kiindulva az összes alkalmazás megjelenítéséhez, majd koppintson az **Első lépések** lehetőségre. Koppintson a **Első lépések** lehetőségre. Koppintson a **Első lépések** lehetőségre.

### A dupla koppintás az ébresztéshez funkció beállítása

A dupla koppintás az ébresztéshez funkció segítségével megtekintheti a zárolt képernyőn a frissítéseket és értesítéseket a tápkapcsológomb megnyomása nélkül.

- 1. Pöccintsen lefelé a képernyő tetejétől, majd koppintson a 📩 Minden beállítás ikonra.
- 2. Koppintson az Extrák lehetőségre.
- 3. Koppintson a **Dupla koppintás** lehetőségre, majd kövesse a képernyőn megjelenő utasításokat.

# Microsoft-fiók használata

Ha már rendelkezik Microsoft-fiókkal, nem kell újat létrehoznia. Bejelentkezhet a már meglévő felhasználónevével és jelszavával. Biztonsági másolatok készítéséhez, valamint az eszköz visszaállítást követően történő helyreállításához szükség van egy Microsoft-fiókra. Ha az eszköz használatával szeretne létrehozni Microsoft-fiókok, kövesse az alábbi lépéseket:

- Pöccintsen lefelé a képernyő tetejétől, majd koppintson a tok Minden beállítás ikonra.
- 2. Koppintson a Fiókok elemre, majd az E-mail és alkalmazásfiókok lehetőségre.
- 3. Koppintson a Fiók hozzáadása lehetőségre.
- 4. Kövesse a képernyőn megjelenő utasításokat.

# A képernyő zárolása és feloldása

### A képernyő zárolása

A képernyő a tápkapcsológomb megnyomásával zárolható. A tápkapcsológomb helyéről a következő részben olvashat: <u>Elölnézet 5. oldal</u>.

### A képernyő feloldása

**MEGJEGYZÉS:** Ha bekapcsolta a dupla koppintás az ébresztéshez beállítást, a tápkapcsológomb megnyomása helyett duplán koppinthat a képernyőn.

A képernyő zárolása a tápkapcsológomb megnyomásával oldható fel. A tápkapcsológomb helyéről a következő részben olvashat: <u>Elölnézet 5. oldal</u>.

Ha beállított PIN-kóddal, ujjlenyomat-olvasóval vagy íriszolvasással történő hitelesítést, a rendszer felkéri ennek végrehajtására. Az ujjlenyomat-olvasóval vagy íriszfelismeréssel történő zárolás beállításával kapcsolatos további információ: <u>A Windows Hello használata 46. oldal</u>.

# A képernyő védelme a HP Display Tools használatával

A HP Display Tools alkalmazással testreszabhatja a megjelenítési beállításokat, ha az eszköze dokkolóba van helyezve. Beállíthatja a képernyő elsötétedése előtti időt, illetve a képernyő zárolása előtti várakozási időt.

A beállítások módosításához kövesse az alábbi lépéseket:

- 1. Pöccintsen balra a kezdőképernyő jobb szélétől kiindulva az összes alkalmazás megjelenítéséhez.
- 2. Koppintson a HP Display Tools ikonra, majd kövesse a képernyőn megjelenő utasításokat.

# 15 Karbantartás

Nagyon fontos, hogy rendszeres karbantartással megőrizze az eszköz optimális állapotát. Ez a fejezet útmutatást biztosít az operációs rendszer és az alkalmazások frissítéséhez, az eszköz tisztításához, valamint tanácsokkal szolgál az eszköz szállításához.

## Rendszerinformáció megjelenítése

A HP Device Hub gyors elérést biztosít az eszköz összefoglalt információihoz, mint például az operációs rendszer verziója, a rendelkezésre álló tárhely mérete, a termék modellszáma, illetve a mobiltelefon IMEI-száma.

A HP Device Hub elérése:

- 1. Pöccintsen felfelé a kezdőképernyő közepétől kiindulva.
- Koppintson a mathematical HP Device Hub ikonra.

# Az operációs rendszer és az alkalmazások frissítése

A HP azt javasolja, hogy az operációs rendszerét és az alkalmazásait rendszeresen frissítse. A frissítések megoldhatják a problémákat, és új szolgáltatásokkal és lehetőségekkel bővíthetik az eszköz funkcióinak körét.

A legfrissebb termékinformációkért és a felhasználói útmutatókért látogasson el a következő helyre: <u>http://www.hp.com/support</u>.

### Az operációs rendszer frissítése

- MEGJEGYZÉS: Frissítés előtt csatlakoztassa az eszközét egy áramforráshoz, vagy győződjön meg róla, hogy az eszköz teljesen fel van töltve.
  - Pöccintsen felfelé a kezdőképernyő közepétől kiindulva, majd koppintson a Pevice Hub lehetőségre.
  - Koppintson az Update to the latest OS (Frissítés a legújabb operációs rendszerre) lehetőségre, majd kövesse a képernyőn megjelenő utasításokat a frissítések kereséséhez.

### Alkalmazások frissítése

- 1. Koppintson az Áruház lehetőségre a kezdőképernyőn.
- 2. Koppintson a 📰 ikonra, majd a Letöltések és frissítések lehetőségre.
- 3. Koppintson a Frissítések keresése lehetőségre, majd kövesse a képernyőn megjelenő utasításokat.

## Diagnosztika

A HP Mobile Hardware Diagnostics alkalmazással tesztelheti az eszköz hardverösszetevőit és memóriáját, és meggyőződhet azok megfelelő működéséről. A letiltott elemek esetében a rendszer riasztásokat jelenít meg, amelyek tartalmazzák a helyreállítási információkat. Kövesse a riasztás részleteiben leírtakat a problémák megoldásához.

A diagnosztika elérése:

- 1. Pöccintsen felfelé a kezdőképernyő közepétől kiindulva.
- Koppintson a mathematical HP Device Hub ikonra.
- Koppintson a HP Mobile Hardware Diagnostics ikonra, majd kövesse a képernyőn megjelenő utasításokat.

### Az eszköz tisztítása

Az eszközt az alábbi termékek segítségével tisztíthatja meg biztonságosan:

- Legfeljebb 0,3%-os koncentrációjú dimetil-benzil-ammónium-klorid (például számos gyártó forgalmaz eldobható törlőkendőket)
- Alkoholmentes üvegtisztító folyadék
- Enyhén szappanos víz
- Száraz mikroszálas törlőkendő vagy düftinkendő (zsírmentes antisztatikus kendő)
- Antisztatikus törlőkendők

VIGYÁZAT! Ne használjon erős oldószereket, mert azok tartós kárt okozhatnak az eszközben. Ha nem biztos benne, hogy egy tisztítószer biztonságosan használható az eszközön, győződjön meg arról, hogy a termék nem tartalmaz olyan összetevőket, mint az alkohol, az aceton, a metilén-klorid és a szénhidrogének.

A rostos anyagok, például a papír törlőkendők, megkarcolhatják az eszközt. A karcolásokban idővel szennyeződések és tisztítószer-maradványok rakódhatnak le.

### Tisztítási módszerek

Az eszköz biztonságos megtisztításához kövesse a jelen szakaszban leírtakat.

- FIGYELEM! Az áramütés és a részegységek károsodásának megelőzése érdekében az eszközt ne bekapcsolt állapotban tisztítsa meg.
  - 1. Kapcsolja ki az eszközt.
  - 2. Válassza le a váltóáramú áramforrást.
  - 3. Válasszon le minden tápellátással rendelkező külső eszközt.

✓ VIGYÁZAT! A belső részegységek károsodásának megelőzése érdekében ne permetezzen tisztítószereket vagy -folyadékokat közvetlenül az eszköz felületére. A felületre fröccsenő folyadékok véglegesen károsíthatják a belső részegységeket.

#### A képernyő tisztítása

Finoman törölje le a képernyőt egy alkoholmentes üvegtisztító szerrel megnedvesített, puha, nem bolyhosodó ruhával.

#### Az oldalsó részek tisztítása

Az oldalsó részek tisztításához olyan puha, mikroszálas vagy düftinkendőt használjon, amely a felsorolt tisztítószerek egyikével van megnedvesítve, vagy használjon megfelelő eldobható törlőkendőt.

MEGJEGYZÉS: Az eszközt körkörös mozdulatokkal tisztítsa meg, hogy eltávolítsa róla a szennyeződéseket és a lerakódásokat.

## Az eszköz szállítása

Ha el kell szállítania valahová az eszközt, tartsa szem előtt a következő tanácsokat a készülék megóvása érdekében.

- Az eszköz előkészítése a szállításhoz:
  - Készítsen biztonsági másolatot az adatairól egy külső kártyára vagy a OneDrive szolgáltatással.
  - Távolítsa el az összes külső memóriakártyát.
  - Kapcsolja ki, majd válassza le a külső eszközöket.
  - Kapcsolja ki a készüléket.
- Ha repülővel utazik, kézipoggyászként vigye magával az eszközt; ne adja fel a többi csomagjával együtt.
- Ha repülés közben szeretné használni az eszközt, figyelje a repülés közben elhangzó bejelentést, amely jelzi, hogy mikor használhatja azt. A repülés közbeni használatot a légitársaság saját belátása szerint engedélyezheti.
- Ha az eszközt csomagként adja fel, használjon megfelelő védőcsomagolást, és lássa el "FRAGILE" (Törékeny) címkével.
- Bizonyos környezetekben a vezeték nélküli eszközök használatát korlátozhatják. Ilyen környezet lehet a repülőgépek fedélzete, kórházak területe, robbanóanyagok környéke és egyéb veszélyes helyek. Ha nem biztos az eszközön található vezeték nélküli eszközre vonatkozó előírásokban, az eszköz bekapcsolása előtt kérjen engedélyt a használatára.
- Ha külföldre utazik, fogadja meg a következő tanácsokat:
  - Az útitervében szereplő összes országban/térségben ellenőrizze a számítógépekkel kapcsolatos vámszabályokat.
  - Ellenőrizze, hogy milyen hálózati tápvezetékre és adapterre van szüksége az egyes területeken, ahol használni szeretné az eszközt. A feszültség, a frekvencia és a csatlakozó jellemzői eltérőek lehetnek.

FIGYELEM! Az elektromos áramütés, a tűz, illetve a készülék károsodásának megelőzése érdekében ne használja az eszközt háztartási gépekhez készült feszültségátalakítóval.

# 16 Kisegítő lehetőségek

A HP olyan termékeket és szolgáltatásokat tervez, állít elő és forgalmaz, amelyeket bárki – így fogyatékkal élő személyek is – használhat, vagy önállóan, vagy megfelelő segédeszközökkel.

# Támogatott kisegítő technológia

A HP termékek számos operációs rendszer kisegítő technológiáit támogatják, és további kiegészítő technológiákkal való használatra is konfigurálhatók. A kisegítő funkciókkal kapcsolatos további információkért használja az eszköz Keresés funkcióját.

**MEGJEGYZÉS:** Egy adott kisegítő technológiai termékkel kapcsolatos további információkért lépjen kapcsolatba a termék ügyféltámogatásával.

# Kapcsolatfelvétel az ügyfélszolgálattal

Folyamatosan javítjuk termékeink és szolgáltatásaink elérhetőségét, és szívesen fogadjuk a felhasználóktól érkező visszajelzéseket. Ha problémája akad egy termék használata közben, vagy szeretné megosztani velünk az Ön számára segítséget nyújtó kisegítő lehetőségekkel kapcsolatos tapasztalatait, a +1 (888) 259-5707-es telefonszámon hétfőtől péntekig, észak-amerikai hegyi idő szerint 6 és 21 óra között léphet velünk kapcsolatba. Ha siket vagy nagyothalló, és a TRS/VRS/WebCapTel szolgáltatást használja, műszaki támogatásért és a kisegítő lehetőségekkel kapcsolatos kérdéseivel a +1 (877) 656-7058-as telefonszámon léphet velünk kapcsolatba hétfőtől péntekig, észak-amerikai hegyi idő szerint 6 és 21 óra között.

MEGJEGYZÉS: A támogatás csak angol nyelven érhető el.

# Tárgymutató

#### A

a billentyűzet és az egér használata 24 ablak, bezárás külső képernyőn 13 A HP Workspace alkalmazás 18 akkumulátor alacsony töltöttségi szintek 39 ártalmatlanítás 40 energiatakarékos használat 40 lemerülés 39 töltöttség megjelenítése 39 akkumulátoros tápellátás 39 alacsony töltöttségi szint 39 alkalmazások közötti váltás 13 állapotjelző fény 5 állapotsor 26 alulnézet 10 asztali dokkoló 12 asztali dokkoló, csatlakoztatás 16 az eszköz ápolása 49 az eszköz kikapcsolása 38 az eszköz leállítása 38 az eszköz szállítása 50 az eszköz tisztítása 49 az operációs rendszer és az alkalmazások frissítése 48

#### B

beállítások, kamera 35 bejelentkezési lehetőségek 46 belső mikrofon helye 7, 9 billentyűzet, képernyőn megjelenő 25 billentyűzet és egér használat 24 biztonság 46 Biztonsági és kényelmi útmutató, elérés 2 biztonsági másolat 43 Bluetooth-címke 10 Bluetooth-eszköz 19, 20 bővítőhelyek microSD-kártyaolvasó 7 SIM-kártya 7

### C

címkék Bluetooth 10 hatósági 10 sorozatszám 10 szerviz 9 vezeték nélküli eszközök tanúsítványa 10 WLAN 10 Continuum 12

#### CS

csatlakozás WLAN hálózathoz 19 csatlakozók kombinált hangkimeneti (fejhallgató-)/hangbemeneti (mikrofon-) 6

#### D

diagnosztika 49 dupla koppintás az ébresztéshez funkció, beállítás 46

### E

egyujjas csúsztatás érintőképernyőmozdulat 24 energiagazdálkodás beállítása 38 energiatakarékos üzemmódok 38 érintőképernyő-mozdulatok egyujjas csúsztatás 24 érintőmozdulatok kétujjas csippentés a nagyításhoz és kicsinyítéshez 24 koppintás 23 pöccintés 23 eszköz, csatlakoztatás 15

### F

fejhallgató, csatlakoztatás 36 fényképek, megtekintés 34 fülhallgató helye 6

#### G

gomb hangerőcsökkentés 7 hangerőnövelés 7 tápfeszültség 6

#### GY

gyári adatok visszaállítása 43

#### H

hangbeállítások, használat 37 hangbeállítások használata 37 hangerőszabályzó gomb helye 7 hanghívás 28 hangszórók csatlakoztatás 35 hangszórók helye 7 használat energiatakarékos üzemmódok 38 külső váltóáramú tápellátás 41 hatósági információk hatósági címke 10 vezeték nélküli eszközök tanúsítványcímkéi 10 HDR-beállítások 35 HP Display Tools 47 HP-forrásanyagok 2 HP Mobile Hardware Diagnostics 49

### Ľ

információk keresése hardver 4 súgó 4 szoftver 4 íriszbeolvasás, regisztrálás 46 Íriszkamera helye 6

### J

jelzőfények állapot 5 Jogi, biztonsági és környezetvédelmi tudnivalók, elérés 2

### K

kamera 35 beállítások 35 fényképek megtekintése 34

használat 33 HDR üzemmód 35 helve 9 panoráma üzemmód 35 vaku 35 váltás 34 videó üzemmód 35 kamera, helye 6 kamera, hozzáférés a zárolási képernvőről 33 kamera beállításai 35 kamerák, helye 6 kamerák közötti váltás 34 karbantartás az operációs rendszer és az alkalmazások frissítése 48 feladatok 48 képernyő feloldás 47 védelem 47 zárolás 47 képernyő, bekapcsolás 25 képernyő kikapcsolása kezdeményezés 38 kilépés 38 keresés 4 keresés, hozzáférés a zárolási képernyőről 4 keresés gomb 26 kétujjas csippentés/nagyítás érintőképernyő-mozdulat 24 Kisegítő lehetőségek 51 kombinált hangkimeneti (fejhallgató-)/hangbemeneti (mikrofon-) csatlakozó helye 6 koppintás képernyőmozdulat 23 Korlátozott jótállás, elérés 2 külső váltóáramú tápellátás, használat 41

#### L

leállítás 38

#### Μ

megőrzés, áramellátás 40 microSD-kártya mérete 7 microSD-kártyaolvasó, helye 7 microSD memóriakártya behelyezés 43 támogatott formátumok 43 Microsoft-fiók, létrehozás 47 mikrofonos fejhallgató, csatlakoztatás 36 Miracast 17 mozdulatok használat 23 mozdulatok használata 23

#### N

nagyfelbontású eszközök, csatlakoztatás 17 nano SIM-kártya behelyezés 10 navigációs sáv 26 NFC használat 21 NFC koppintási terület, helye 9

#### NY

nyilvános WLAN-kapcsolat 19

### )

OneDrive 43

#### Ö

összetevők elölnézet 5 hátoldal 8

#### P

panoráma üzemmód beállításai 35 PIN, beállítás 46 PIN-kódos védelem beállítása 46 POGO tűs csatlakozó helye 9 portok Miracast 17 USB Type-C töltés 7

#### R

rendszerlefagyás 38

#### S

SIM-kártya behelyezés 7 eltávolítás 7 SIM-kártyák, behelyezés 10 SIM-kártya nyílása, helye 7 sorozatszám 10 sorozatszám, eszköz 10

#### SZ

szervizcímke helye 9

#### T

takarékos üzemmód 38 tápfeszültség akkumulátor 39 beállítások 38 megőrzés 40 tápkapcsológomb, helye 6 térmegvilágítás-érzékelő, helye 6 terméknév és termékszám, eszköz 10

#### U

ujjlenyomatok, regisztrálás 46 ujjlenyomat-olvasó bemutatása 9 USB Type-C töltőport helye 7 utazás az eszközzel 10

#### Ü

üzenetküldés 28

#### V

vakubeállítások 35 vállalati WLAN-kapcsolat 19 Váltóáramú tápegység, tesztelés 42 váltóáramú tápegység tesztelése 42 vezeték nélküli antennák, helye 8 vezeték nélküli eszköz tanúsítványcímkéje 10 vezeték nélküli hálózat (WLAN) csatlakozás 19 hatótávolság 20 nyilvános WLAN-kapcsolat 19 vállalati WLAN-kapcsolat 19 vezeték nélküli töltési terület helye 9 vezeték nélküli vezérlők operációs rendszer 19 videóbeállítások 35 visszaállítás 45 vissza gomb 26

#### W

Windows billentyű 26

Windows Hello használat 46 WLAN-antennák, helye 8 WLAN-címke 10 WLAN-eszköz 10 WWAN-antennák, helye 8 WWAN-eszköz 19

#### Ζ

zárolási képernyő a kamera elérése 33 hozzáférés a kereséshez 4

#### ZS

zseblámpa helye 9